راهنمای متاتریدر ۴

نرم افزار متاتریدر از جمله پلت فرم های بسیار راحت برای انجام معاملات بصورت آن لاین در زمینه FOREX و CFD است که به عنوان پر کاربردترین نرم افزار همواره مورد استفاده بسیاری از بروکرها می باشد.

نسخه MetaTrader4 که در این راهنما به آن پرداخته شده است، تا کنون ۲۰ زبان مختلف (از جمله فارسی) را پشتیبانی می کند.

برای کار با نرم افزار متاتریدر ابتدا لازم است نسخه مورد نظر را بر روی کامپیوتر خود نصب کنید، (برای این کار می توانید از راهنمای نصب نرم افزار متاتریدر استفاده نمایید)

بعد از نصب نرم افزار متاتریدر آیکون اجرای آن بر روی میز کار شما (Desk Top) ایجاد می شود.

با کلیک بر روی آن وارد محیط اجرایی نرم افزار متاتریدر ۴ (تصویر ۳) می شوید.

زبان پیش فرض نرم افزار انگلیسی می باشد، ابتدا زبان نـرم افـزار خـود را فارسـی کنیـد و بـرای ایـن کـار وارد منـوی view/Languages شوید و زبان نرم افزار را فارسی کنید، سپس برنامه را ببندید و دوباره آن را اجرا کنید.

| ,                     |        |             | ۲)       | وير    |     | (تە    |                       |
|-----------------------|--------|-------------|----------|--------|-----|--------|-----------------------|
| <mark>::</mark> 79784 | FTBC   | ) Group     | - Demo   | Acco   | un  | t - [E | URUSD,H1]             |
| 📆 File                | View   | Insert      | Chart    | s To   | ols | W      | indow Help            |
| <b>-</b>              |        | Langua      | ges      |        | Þ   | *      | English               |
|                       |        | Toolbar     | s        |        | •   |        | Turkish               |
| Market W              | ~      | Status E    | Bar      |        |     |        | Spanish               |
| Symbol                |        | Charts B    | Bar      |        |     |        | Russian               |
| 🛧 EURU:               |        |             |          |        | _   |        | Portuguese (Brazil)   |
| 👎 EURGI               | -      | Market      | Watch    | Ctrl+M | 1   |        | Polish                |
| USDCI                 | $\Phi$ | Data W      | indow    | Ctrl+D | 2   |        | Korean                |
| GBPUS                 | 2      | Navigat     | or       | Ctrl+N | 1   |        | Japanese              |
|                       |        | Termina     | al l     | Ctrl+T | -   |        | Italian               |
|                       | 10     | Strategy    | / Tester | Ctrl+F | }   |        | Indonesian            |
| EURCI                 |        | Eull Scr    | een      | F11    |     |        | Hungarian             |
| The EURJP             | Y      | 1 411 0 011 | 150.3    | 33     |     |        | Greek                 |
| 🔶 EURCA               | 4D     |             | 1.417    | '5     |     |        | German                |
| 🛧 EURAL               | JD     |             | 1.674    | ю      |     |        | French                |
| GBPCH                 | ΗF     |             | 2.344    | 18     | F   |        | Flerion               |
| 🔶 GBPJP               | Y      |             | 223.2    | 20     |     |        |                       |
| CHEJP                 | Υ      |             | 95.1     | .6     |     |        | Butch                 |
| USDSE                 | K      |             | 7.270    | )9     |     |        | Chinese (Traditional) |
| AUDJF                 | Pγ     |             | 89.7     | '5     |     |        | Chinese (Simplified)  |
| NZDUS                 | 5D     | _           | 0.654    | 19     |     |        | Bulgarian             |
| AUDN:                 | ZD     |             | 1.169    | 98     |     |        | Arabic                |
| EURSE                 | EK     |             | 9.335    | 8      |     |        | Multi en en en Daak   |
| TOSDZA                | AR.    |             | 7.222    | 9      | P   | 10     | MultiLanguage Pack    |

نکته آموزشی:

در صورتی که بعد از فارسی کردن زبان برنامه و اجرای مجدد آن کلمات فارسی در نـرم افـزار شـما خوانـا نبـود، از طریـق Control Panel / Regional & Languages Setting زبان فارسی را به ویندوز خود اضافه کنید.

نکته آموزشی:

یک حساب (مجازی و یا واقعی) باز کنید تا بتوانید به بازار متصل باشید و نوسانات قیمت را مشاهده کنیـد لازم اسـت. (بـرای این کار می توانید از راهنمای بازکردن حساب استفاده نمایید)

محیط اجرایی نرم افزار متاتریدر شامل بخشهای زیر است؛ (تصویر ۳)

- ۲) چهار نوار ابزار از کلیدهای میانبر
  - ۲) هفت منوی اصلی
  - ٣) چهار **پنجره شناور**

این راهنما بسیار کاربردی تهیه شده است. مطالب به ترتیب اهمیت و کاربرد آن بصورت کامل توضیح داده شده است.

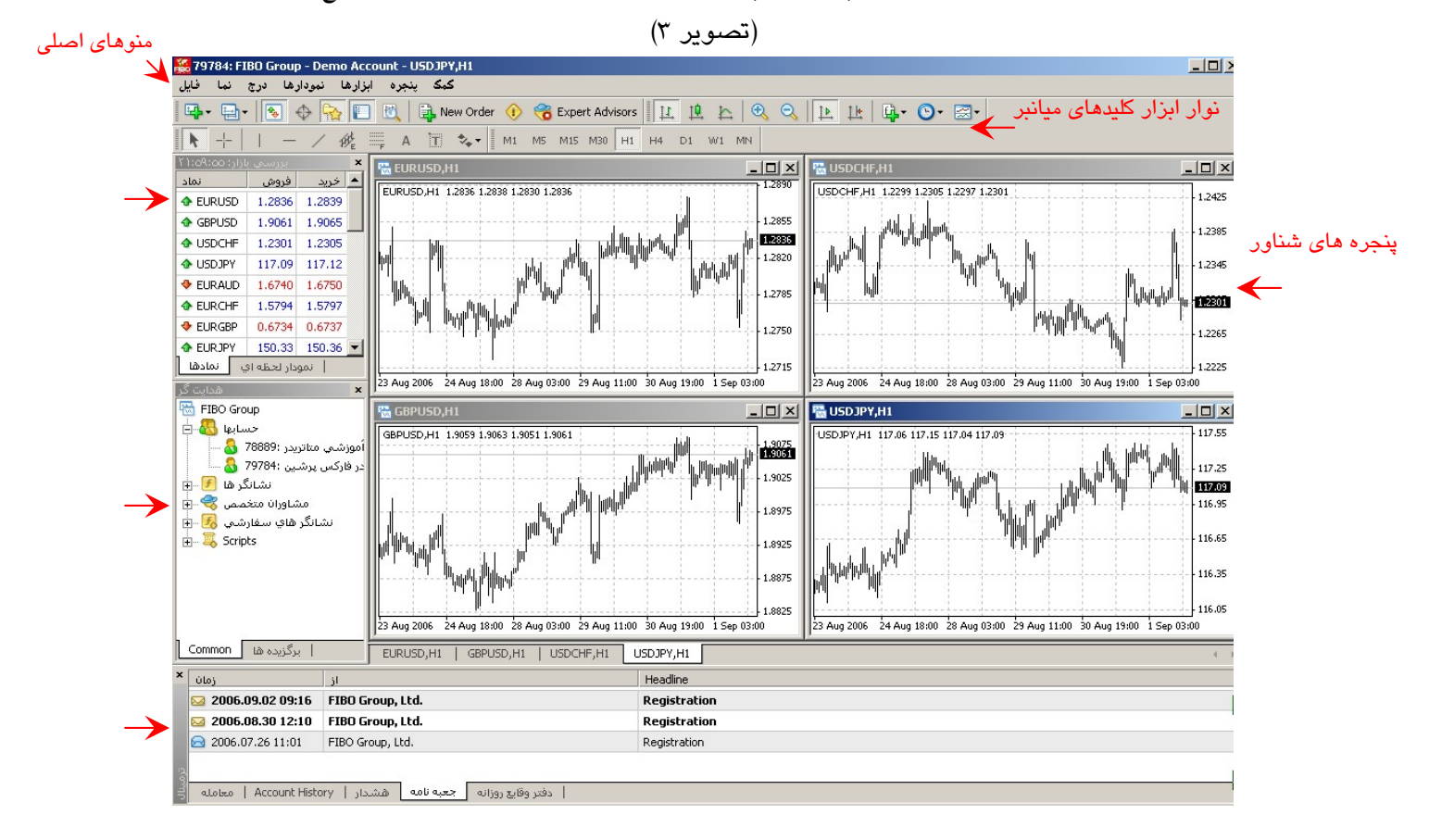

# فصل اول

نوار ابزار کلیدهای میانبر

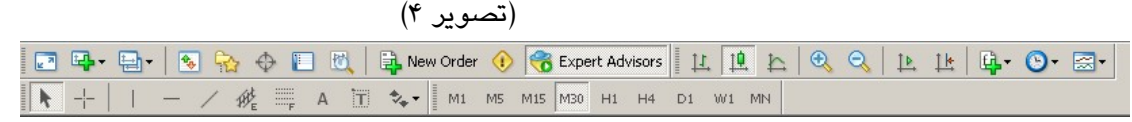

در نرم افزار متاتریدر چهار نوار ابزار از کلیدهای میانبر وجود دارد که به عنوان مهمترین و پرکاربردترین بخش از نرم افـزار در این فصل به آن پرداخته می شود.

- ۱) استاندارد
- ۲) نمودارها
- ۳) خطوط بررسی
- ۴) حالات زمانی

این نوار ابزارها به طور پیش فرض در حالت انتخاب شده است و برای غیر فعال کردن آن از طریق منوی اصلی نما/ نوارابزارها وارد منوی زیر (تصویر ۵) می شویم، با برداشتن تیک کنار هر نوار ابزار آن را غیر فعال (حذف) می کنیم.

| نمودارها 🗸    |
|---------------|
|               |
| خطوط بررسي 🗸  |
| حالات زماني 🗸 |

۱) نوار ابزار استاندارد

در حالت انتخاب شده نوار ابزار استاندارد در نرم افزار نمایش داده می شود.

| (تصنویر ۲) |      |     |     |          |         |       |                                                   |                                                                                                    |
|------------|------|-----|-----|----------|---------|-------|---------------------------------------------------|----------------------------------------------------------------------------------------------------|
| ₿.         | فايل | ئما | درج | نمودارها | ابزارها | ينجره | کہک                                               |                                                                                                    |
|            |      | - # | b-  | 😒 🏠      | 0       | 1     | <table-of-contents> New Order</table-of-contents> | Contemporate Contemporate Conte |

# معرفی آیکون های نوار ابزار استاندارد:

ایست : آیکون مربوط به «تمام صفحه» ، اگر این آیکون را بزنید تمامی پنجره های شناور موجود در نرم افزار بجز نمودار قیمت و همین طور تمامی نوارابزارها حذف می شوند و نمودار قیمت را بصورت تمام صفحه بر روی مانیتور خود مشاهده می کنید. از این گزینه جهت سهولت مشاهده نمودار و بررسی روندها می توانید استفاده نمایید. (تصویر ۷)

همانطور که می دانید دیدن حرکت های نمودار در پیش بینی حرکت های آینده آن بسیار حائز اهمیت می باشد، بنابراین سعی کنید از این گزینه درست و به موقع استفاده کنید.

www.farachart.com

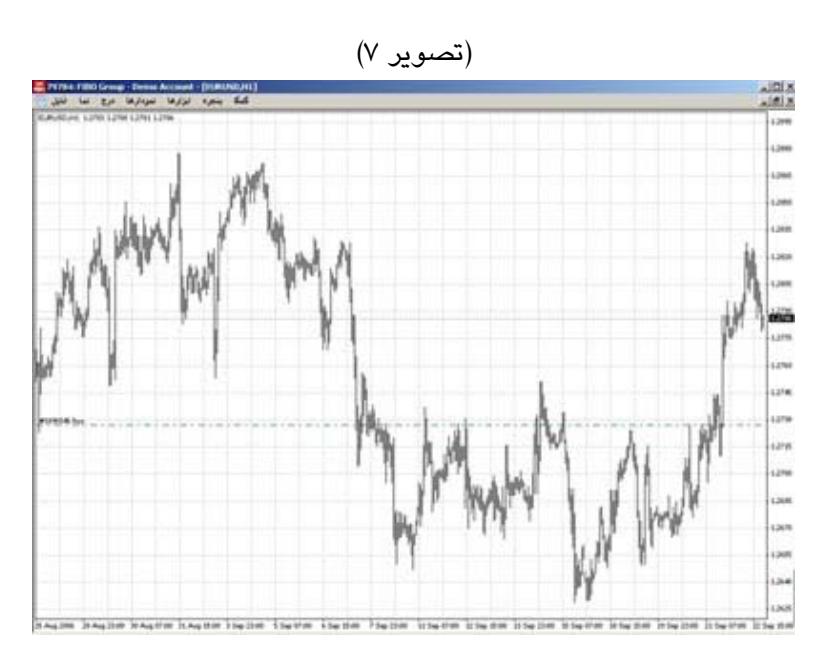

◄ آیکون مربوط به باز کردن نمودار جدید، با کلیک بر روی این آیکون منوی زیر باز می شود. با کلیک بر روی گزینه فارکس لیست تمامی جفت ازها را مشاهده می کنید، و در گزینه Indexes نمودار قیمت طلا رامی توانید انتخاب کنید، با کلیک بر روی جفت از مورد نظر خود نمودار قیمت آن باز می شود. شما بطور همزمان می توانید به هر تعداد که مایل هستید نمودار از جفت ارزهای مختلف و حتی از یک جفت ارز باز کنید. بطور مثال می توانید سه نمودار از EUR/USD به سه تایم مودار از یک بر روی گزینه مور منال می توانید به هر تعداد که مایل هستید نمودار از جفت ارزهای مختلف و حتی از یک جفت ارز باز کنید. بطور مثال می توانید سه نمودار از کنید. به هر تعداد که مایل هستید نمودار از جفت ارزهای مختلف و حتی از یک جفت ارز باز کنید. بطور مثال می توانید سه نمودار از کنید. و در قریم مختلف و حتی از یک جفت ارز باز کنید. بطور مثال می توانید سه نمودار از کنید.

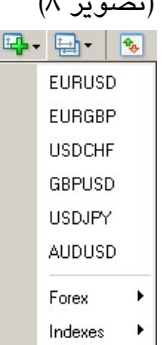

راه دوم برای باز کردن پنجره جدید نمودار قیمت جفت ارز مورد نظرتان از منوی اصلی فایل/ جدید است.( تصویر ۹)

| FIBO | 79784     | 4: FIBC | Grou    | p - Demo | Accour   |
|------|-----------|---------|---------|----------|----------|
|      | فايل      | ئما     | درج     | مودارها  | بزارها ن |
|      | <b>14</b> | جديد    |         | -        | Ctrl+N   |
|      | 6         | د اخلي  | ن ذخاير | باز گردر |          |
|      |           | في ها   | نشت حذ  | برگ      | •        |
|      |           | بايه ها | نہ      |          | •        |
|      |           | بستن    |         |          |          |
|      |           | يره در  | ذخ      |          | Ctrl+S   |
|      |           | وير در  | فيرہ تص |          |          |
|      | 2         | حساب    | گشایش   |          |          |
|      | &         | ه ورود  | :شناس   |          |          |
|      |           | ت چاپ   | تنظيما  |          |          |
|      | -         | ي چاپ   | نماه    |          |          |
|      | 0         | چاپ     |         |          | Ctrl+P   |
|      |           | خروج    |         |          |          |
|      |           |         |         |          |          |

www.**fara**chart.com

بازنشر: سایت فراچا*ر*ت

راه سوم که برای باز کردن نمودار قیمت وجود دارد از طریق پنجره بررسی بازار می باشد، بر روی جفت ارز مورد نظر خود راست کلیک کنید و گزینه «پنجره نمودار» را انتخاب نمایید.(تصویر ۱۰)

| 1.1:04:04.:)[] | بررسي ب |        |          |       |
|----------------|---------|--------|----------|-------|
| نماد           | فروش    | خريد   | بالا     | پايين |
| 🔶 EURUSD       | 1.278   |        | و فاند   | FQ    |
| 🛧 EURGBP       | 0.672   | 4 ww   | سعارس    | 1.5   |
| 🕹 USDCHF       | 1.235   | ودار 👍 | پنجره نه |       |

• []

ایکون مربوط به باز کردن پنجره بررسی بازار است (تصویر ۱۱). در این پنجره حداکثر قیمت، حداقل قیمت، قیمت خرید، قیمت خرید، قیمت فروش و زمان را برای جفت ارزهای مختلف می بینید، کلید میانبر آن Ctrl+M می باشد. (توضیحات بیشتر در فصل سوم)

| نماد     | فروش   | خريد   |
|----------|--------|--------|
| 1 EURUSD | 1.2836 | 1.2839 |
| 🚸 EURGBP | 0.6734 | 0.6737 |
| USDCHF   | 1.2301 | 1.2305 |
| 🚸 GBPUSD | 1.9061 | 1.9065 |
| USDJPY   | 117.09 | 117.12 |
| 🛧 AUDUSD | 0.7665 | 0.7668 |
| USDCAD   | 1.1046 | 1.1050 |
| EURCHF   | 1.5794 | 1.5797 |
| EURJPY   | 150.33 | 150.36 |
| EURCAD   | 1.4175 | 1.4187 |
| 🛧 EURAUD | 1.6740 | 1.6750 |
| GBPCHF   | 2.3448 | 2.3456 |
| 🚸 GBPJPY | 223.20 | 223.28 |
| CHEJPY   | 95.16  | 95.21  |
| USDSEK   | 7.2709 | 7.2759 |
| AUDJPY   | 89.75  | 89.82  |
| NZDUSD   | 0.6549 | 0.6553 |
| AUDNZD   | 1.1698 | 1.1713 |
| EURSEK   | 9.3358 | 9.3408 |
| 🛧 USDZAR | 7.2229 | 7.2379 |
| CADJPY   | 105.99 | 106.05 |
| •        |        |        |

یک : آیکون مربوط به باز کردن پنجره هدایتگر لست. این پنجره در قسمت پایین پنجره بررسی بازار قـرار دارد و کلیـد میانبر آن Ctrl+N می باشد. (توضیحات بیشتر در فصل سوم) (تصویر ۱۲)

. بسته شدن، حداکثر و حداقل قیمت و حجم معاملات را نمایش می دهد، کلید میانبر آن Ctrl+D می باشد. (تصویر ۱۳)

| پنجره داده ه |            |  |
|--------------|------------|--|
| EURUSD,H1    |            |  |
| Date         | 2006.09.11 |  |
| Time         | 15:00      |  |
| Open         | 1.2711     |  |
| High         | 1.2718     |  |
| Low          | 1.2706     |  |
| Close        | 1.2707     |  |
| Volume       | 198        |  |
|              |            |  |

ایکون مربوط به باز کردن پنجره ترمینال، این پنجره در قسمت پایین پنجره نمودار قیمت قرار دارد و کلید میانبر آن Ctrl+T می باشد. (توضیحات بیشتر در فصل سوم)

(تصوير ۱۴)

| ترمينان                                                          | ×                     |
|------------------------------------------------------------------|-----------------------|
| Commi   Swap اقيمت   S/L   T/P   قيمت   نماد   Lots   نوع   زمان | سود                   |
| Ø Balance: 289.00 Equity: 289.00 Fy: 289.00 Free margin: 289.00  | 0.00                  |
|                                                                  |                       |
|                                                                  |                       |
|                                                                  |                       |
| دفتر وقایع روزانه   جعبه نامه   هشدار   Account History معامله   |                       |
|                                                                  | and the second second |

🔛 : آیکون مربوط به باز کردن پنجره تست لستراتژی

New Order : آیکون مربوط به باز کردن پنجره سفارش معاملات، که کلید میانبر برای باز کردن آن کلید F9 می باشد، همچنین با دوبار کلیک بر روی هر جفت ارز در پنجره بررسی بازار پنجره سفارش معاملات آن باز می شود. (تصویر ۱۵)

| EURUSD |                  | انماد ارز ها         | EURUSD, Euro vs US Doll                   | ar         |        |
|--------|------------------|----------------------|-------------------------------------------|------------|--------|
|        | 1.2840           | احجم                 | 0.10                                      |            |        |
|        | 1.2838           | اتوقف ضرر            | 0.0000 🗧                                  | ا :کسب سود | 0.0000 |
|        | 1.2836<br>1.2835 | اتوضيح               |                                           |            |        |
|        | 1.2833           | انوع<br>احداث فوری ا | Instant Execution                         |            |        |
|        | 1.2831           | اجراني قوري          | 1.2836/1                                  | .2839      |        |
|        | 1.2828           |                      |                                           |            |        |
| (//)   | 1.2826           |                      | بستن                                      | خرید       |        |
|        | 1.2824           |                      |                                           |            |        |
| ¥      |                  | ی مظنه قیمت 🗖        | فعال نمودن حداكثر اختلاف<br>بحداكث اختلاف |            |        |
|        | 1.2819           |                      |                                           |            |        |

بازنشر: سایت فراچارت

www.farachart.com

مهمترین و پر کاربردترین بخش در یادگیری نرم افزار، یادگیری پنجره سفارش معاملات و انجام خرید و فروش و یادگیری نحوه قرار دادن سفارش است، بنابر این سعی شده است این بخش بطور کامل شرح داده شود.

از پنجره سفارش معاملات می توانید برای قرار دادن دستور جدید خرید یا فـروش و همچنـین سـفارش Buy Limit , Buy Stop و Stop استفاده نمایید.

## معرفی پارامترهای پنجره سفارش معاملات:

- در سمت چپ پنجره نمودار نوسان قیمت (تصویر ۱۵) دو خط آبی و قرمز نمایش داده می شود، خط آبی قیمت فروش به مشتری و خط قرمز قیمت خرید از مشتری را نمایش می دهد و فاصله بین این دو خط میزان اسپردی را که بروکر به ازای معامله آن جفت ارز از مشتری دریافت می کند، نشان می دهد. (برای آشنایی بیشتر با اسپرد به فصل چهارم اصطلاحات فارکس مراجعه نمایید)
  - نماد ارزها:
  - در این قسمت نماد جفت ارزی را که قصد انجام معامله بر روی آن دارید را انتخاب کنید. (تصویر ۱۶)

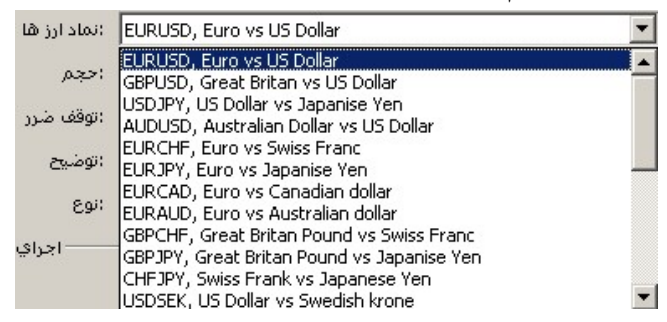

همانطور که در تصویر ۱۶ می بینید تمامی جفت ارزهایی که در پنجره بررسی بازار دیده می شوند در این قسمت قابل انتخاب هستند.

# نکته آموزشی:

برای افزایش سرعت عمل خود در باز کردن معامله می توانید جفت ارزهایی را که قصد انجام معامله بر روی آنها را نداریـد از پنجره بررسی بازار پنهان (حذف) کنید و تنها جفت ارز مورد نظر خود را داشته باشید. (تصویر ۱۷)

| نماد     | فروش   | خريد   | بالا   | پايين  | زمان  |
|----------|--------|--------|--------|--------|-------|
| 💠 EURUSD | 1.2767 | 1.2770 | 1.2817 | 1.2765 | 11:16 |
|          |        |        |        |        |       |

در این حالت هنگامی که کلید F9 را می زنید و پنجره سفارش معاملات را باز می کنید تنها جفت ارز یا جفت ارزهایی را که حذف نکردید قابل انتخاب هستند. (تصویر ۱۸)

| :نماد ارز ها | EURUSD, Euro vs US Dollar |
|--------------|---------------------------|
| :حجم         | EURUSD, Euro vs US Dollar |

• حجم:

وقتی بر روی فلش کنار حجم کلیک می کنید منوی زیر باز می شود و شما می توانید حجم معامله خود را از بین گزینه ها انتخاب کنید.

|        | (            | / |
|--------|--------------|---|
| :حجم   | 10           | - |
| :توقف  | 0.10<br>0.20 | - |
| :توضيح | 0.30<br>0.40 |   |
| انوع:  | 0.50<br>1.00 |   |
| I —    | 2.00         |   |
|        | 4.00<br>5.00 |   |
|        | 6.00<br>7.00 | - |

نکته آموزشی:

واحد شمارش حجم معامله لات می باشد (حدوداً ۶۰۰ دلار) و کمترین حجم معامله ۰/۰۱ لات می باشد. (توضیحات بیشتر در فصل چهارم/ اصطلاحات فارکس)

تعیین کمترین حجم معامله (Lot) کاملاً بستگی به نوع حساب شما دارد. (برای آشنایی بیشتر با انواع حساب به راهنمای بازکردن حساب مراجعه کنید)

اگر حساب شما از نوع میکرو باشد می توانید حداقل با ۰/۰۱ لات وارد معامله شوید و اگر حساب شما از نوع مینی باشـد می توانید حداقل با ۰/۱ لات وارد معامله شوید و اگر حساب شما از نوع استاندارد باشد می توانید با ۱ لات وارد معامله شوید. در تصویر ۱۹ چون نوع حساب دموی باز شده از نوع مینی می باشد در بـین گزینـه هـای حجـم کمتـر از ۰/۱ لات نمـی تـوان انتخاب کرد. اگر نوع حساب استاندارد بود کمترین گزینه برای تعیین حجم معامله ۱ لات بود.

حداکثر حجم معامله بستگی به میزان Equity شما دارد و نه نوع حسابتان، یعنی اگر شما یک حساب از نوع مینی با سـرمایه بیش از ۶۰۰ دلار باشد می توانید حتی با ۱ لات هم خرید و فروش کنید.

توقف ضرر

توقف ضرر در واقع دستور بستن معامله، در شرایطی که وارد محدوده ضرر باشید است. **شما می توانید با کمک این دستور** میزان ریسک و ضرر خود را در هر معامله ای ک**نت**رل کنید.

در تصویر ۲۷ ؛ اگر هنگامی که قصد باز کردن معامله ای را دارید اگر تصمیم گرفته باشید وقتی معامله وارد ۲۰ پپ ضـرر شد، ضرر خود را متوقف کنید (توقف ضرر =۱٫۲۶۷۰) باید هنگامی که کلید F9 را مـی زنیـد عـدد (۱٫۲۶۷۰) را در قـسمت توقف ضرر خود وارد کنید.

مثـال در تـصویر ۲۰: کنـدل سـفید، نـشان دهنـده افـزایش قیمـت بـازار اسـت، وقتـی افـزایش قیمـت را مـی بینیـد، در قیمت ۱٫۲۶۹۰می خرید (خط سبز رنگ مشخص شده در تصویر) اما درست بعد از باز کردن معامله پس از چند پپ افـزایش ناگهان قیمت شروع به بازگشت و نزول می کند، کندل سیاه نشان دهنده نزول قیمت بازار است.

اگر نزول قیمت به اندازه ای باشد که به دستور توقف ضرر شما برسد معامله شما بطور اتوماتیک بسته می شود. (حتی اگر بعد از قرار دادن دستور به اینترنت متصل نباشید این دستور عمل می کند) در این حالت اگر قیمت صد هـا پـپ هـم نزول کند شما تنها ۲۰ پپ ضرر کرده اید.

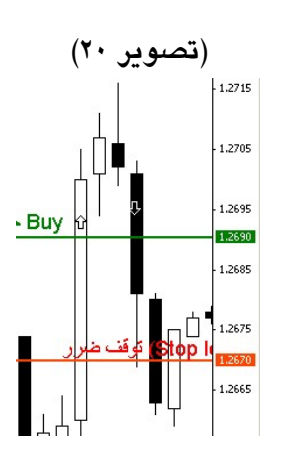

نکته آموزشی:

برای تعیین نقاط قراردادن دستور توقف ضرر باید بسیار هشیارانه عمل کرد، اگر نقاط توقف ضرر خود را در جای نامناسب قرار دهید ممکن است بی دلیل معامله خود را با ضرر ببندید. مثلاً قرار دادن نقطه توقف ضرر با اختلاف بسیار کم صحیح نیست چون با کوچکترین حرکت برگشتی بلافاصله معامله با ضرر بسته می شود، همچنین قرار دادن آن با اختلاف بسیار زیاد هم مناسب نیست.

نقطه توقف ضرر را با توجه به خطوط حمایت و مقاومت و اگلوها ، پیش از ورود به بازار تعیین کنید و هـ یچ معاملـه بـازی را بدون تعیین حد ضرر (توقف ضرر) رها نکنید.

### نکته آموزشی:

اگر با دستور خرید (Buy) معامله ای را انجام می دهید، قیمت قرار دادن توقف ضرر باید کمتر از قیمت ورود به بازار باشد. مثالً در تصویر ۲۱ : اگر با دستور Buy EUR/USD (خرید) در قیمت ۱/۲۶۹۰ معامله را باز کردید و بعد از چند پپ افـزایش قیمت، ناگهان بازار برگشت اگر قیمت توقف ضرر ۲۰ پپی (۱/۲۶۷۰) را در هنگام باز کردن معامله روبروی توقف ضرر نوشته باشید، وقتی قیمت به ۱/۲۶۷۰ برسد معامله بسته می شود.

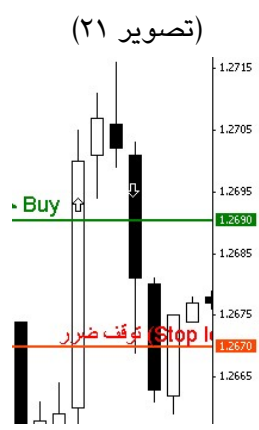

نکته آموزشی:

اگر با دستور فروش معامله ای را انجام می دهید، قیمت قرار دادن توقف ضرر باید بیشتر از قیمت ورود به بازار باشد. مثال در تصویر ۲۲: اگر با دستور Sell EUR/USD (فروش) در قیمت ۱/۲۶۷۰ معامله را باز کردید و بعد از چند پپ افـزایش قیمت، ناگهان بازار برگشت اگر قیمت توقف ضرر ۲۰ پپی (۱/۲۶۹۰) را در هنگام باز کردن معامله روبروی توقف ضرر نوشته باشید، وقتی قیمت به ۱/۲۶۹۰ برسد معامله بسته می شود.

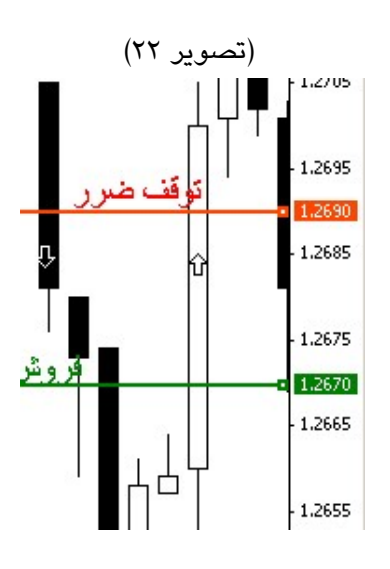

#### کسب سود

دستور کسب سود، دستور بستن معامله در شرایطی که وارد محدوده سود هستید است. اگر قیمتی برای این دستور در هنگام باز کردن معامله مشخص کنید، دیگر نیازی به دنبال کردن روند قیمت ندارید و حتی می توانید اتصال خود را به اینترنـت قطع کنید، وقتی قیمت به نقطه کسب سود برسد معامله شما بطور اتوماتیک با سود بسته می شود. نقطه کسب سود را با توجـه بـه خطوط حمایت و مقاومت و اگلوها، پیش از ورود به بازار تعیین کنید.

اکر برای معامله خود نقطه کسب سود را مشخص کرده باشید معامله خود را از خطر برگشت های قیمت حفظ می کنید. در تصویر ۲۳ اگر برای معامله خرید خود قیمت کسب را مشخص نکرده بودیم با برگشت قیمت، امکان اینکه معاملـه مـا بـا ضـرر بسته شود بسیار وجود داشت.

مثال در تصویر ۲۳: کندل سفید یک کندل صعودی است و ما در قیمت ۱٫۲۶۷۰ یک معامله با خرید باز کردیم، اگر نقط ه کسب سود را که در قیمت ۱٫۲۶۹۰ قرار دارد (خط قرمز مشخص شده در تصویر) انتخاب نکرده بودیم، بعد از چند دقیقه شاهد نزول قیمت و ایجاد کندل های نزولی بودیم و نه تنها ۲۰ پپ سود نمی گرفتیم چه بسا ممکن بود معامله ما با دستور توقف ضرر بسته شود.

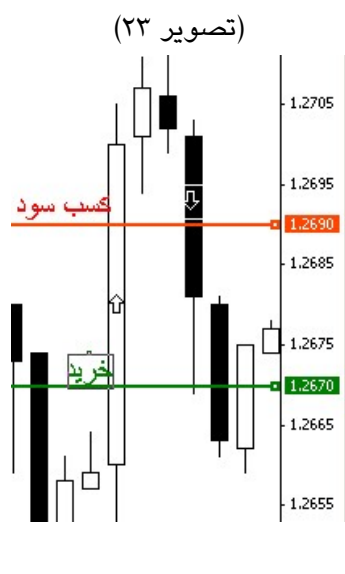

بازنشر: سایت فراچارت

#### نکته آموزشی:

اگر با دستور خرید (Buy) معامله ای را انجام می دهید، قیمت قرار دادن کسب سود باید بیشتر از قیمت ورود به بازار باشد مثلاً در تصویر ۲۳: اگر دستور Buy EUR/USD (خرید) در قیمت ۱/۲۶۷۰ قـرار دارد، نقطـه کـسب سـود ۲۰ پپـی در قیمـت ۱/۲۶۹۰ قرار می گیرد.

# نکته آموزشی:

اگر با دستور فروش معامله ای را انجام می دهید، قیمت قرار دادن دستور کسب سود باید کمتر از قیمت ورود به بازار باشد. مثال در تصویر ۲۴: اگر دستور Sell EUR/USD (فروش) در قیمت ۱/۲۶۹۰ داریم قیمت قـرار دادن دسـتور کـسب سـود ۲۰ پپی در قیمت ۱/۲۶۷۰ قرار می گیرد.

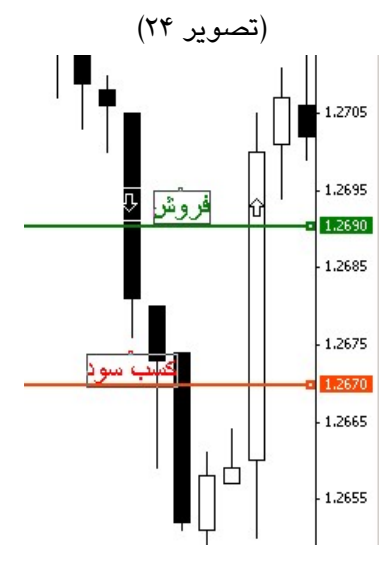

### نکته آموزشی:

اگر بعد از باز کردن معامله ای بلافاصله وارد محدوده سود شدید (مثلاً در شرایطی که یک ترند را دنبال می کنید)، می توانید از دستور «توقف سیال (Trailing stop)» بجای «کسب سود» استفاده کنید که البت و برخلاف دستور کسب سود که می توانستید بعد از قرار دادن دستور ارتباط خود را از اینترنت قطع کنید برای فعال بودن این دستور لازم است به اینترنت متصل باشید.

خاصیت این دستور این است که شما سود خود را تضمین می کنید؛ مثلاً اگر گزینه ۱۵ را انتخاب کرده باشید، اختلاف نقطه کسب سود شما با قیمت بازار ۱۵ پپ ، ۱۵ پپ افزایش پیدا می کند و البته با کاهش قیمت نقطه کسب سود شما تغییری نمی کند.

• توضيح

در قسمت توضیح (قسمت مشخص شده در تصویر ۲۵) می توانید توضیحاتی در مورد معامله ای که باز می کنید مثلاً استراتژی که بر مبنای آن وارد معامله شدید و ... یادداشت می کنید تا بعداً که معامله خود را در قسمت ترمینال مشاهده می کنید آن را فراموش نکنید.

|                                             | یر ۲۵)                    | (تصو                      |  |
|---------------------------------------------|---------------------------|---------------------------|--|
| :نماد ارز ها<br>:حجم<br>:توقف ضرر<br>:توضيح | EURUSD, Euro vs US Doll   | ar<br><del>اکسب سود</del> |  |
| انوع<br>اجراي فوري                          | 1.2697/1                  | .2700                     |  |
| مظنه قيمت 🗖                                 | يستن المودن حداكثر اختلاف | خريد                      |  |
|                                             | :حداکثر اختلاف            | 0 <b>y</b> pips           |  |
|                                             |                           |                           |  |

در این قسمت دو گزینه Instant Execution (اجرای فوری) و سفارش مشروط وجود دارد. (تصویر ۲۶)

| :نوج | Instant Execution | - |
|------|-------------------|---|
|      | Instant Execution |   |
|      | سفارش مشاروط      |   |

اگر گزینه Instant Execution (اجرای فوری) انتخاب شده باشد گزینه های زیر را مشاهده می کنید:

|              | (تصویر ۲۷)                                             |
|--------------|--------------------------------------------------------|
|              | 891 Instant Execution                                  |
| اجراي فوري – | 1.2696/1.2699                                          |
|              | خزید میشنو                                             |
| ہ قیمت 🗖     | فعال نمودن حداکثر اختلاف مظند<br>pips 🗾 :حداکثر اختلاف |

بستن: برای انجام معامله فروش در لحظه خرید: برای انجام معامله خرید در لحظه

حريد: برأى أنجام معاملة حريد در لخطة

اما اگر در قسمت نوع، گزینه سفارش مشروط را انتخاب کنید گزینه های زیر را مشاهده می کنید. در این قسمت شما شفارش انجام معامله را تحت شرایط خاصی قرار می دهید.( تصویر ۲۸)

| نوع<br>=. فارد م≎ ما⊐     | سغارش مشروط                     |                               |
|---------------------------|---------------------------------|-------------------------------|
| البيعارش للسروط :<br>انوع | Buy Limit 💌                     | EURUSD 0.00                   |
| در قیمت:                  | 0.0000                          | Place                         |
| Expiry:                   | 2006/09/25 13:44 💌              |                               |
| Open pri                  | ce you set must differ from mar | ket price by at least 3 pips. |

سفارش مشروط، شامل چهار دستور می باشد. (تصویر ۲۹)

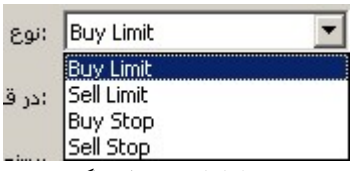

این دستورها سفارش خرید و یا فروش در آینده به شرط ادامه و یا برگشت روند قیمت هـستند، آنهـا را در حالـت هـای زیـر استفاده می کنیم. (تصویر ۳۰)

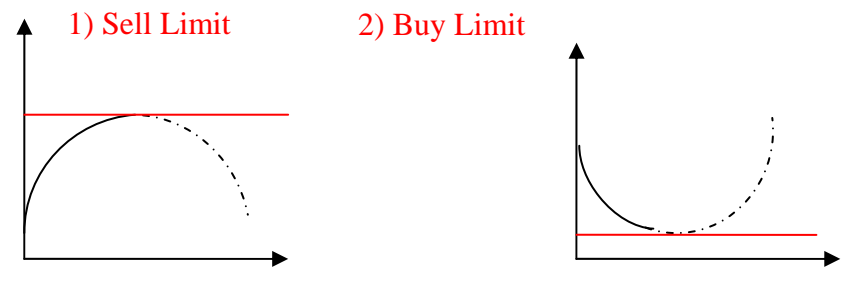

خطوط نقطه چین پیش بینی شما از حرکت بعدی قیمت است.

3) Buy Stop

4) Sell Stop

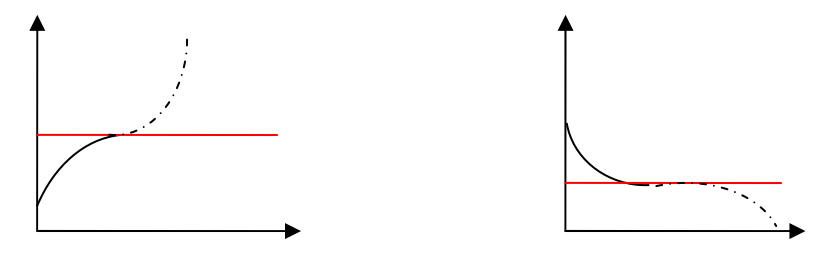

(۱) Sell Limit اگر شما قیمتی را در حال صعود می بینید و برای آن حداکثری را تصور می کنید که قیمت بعد از رسیدن به آن بازگشت می کند بنابراین پیشاپیش دستور فروش در حد قیمت مورد نظر را با استفاده از این دستور قرار می دهید. (فروش اگر قیمت از حرکت فعلی خود برگردد)

۲) Buy Limit اگر شما قیمتی را در حال نزول می بینید و برای نزول آن حداکثری را تصور می کنید که قیمت بعد از رسیدن به آن بازگشت می کند بنابراین پیشاپیش دستور خرید در حد قیمت مورد نظر را با استفاده از این دستور قرار می دهید. (خرید اگر قیمت از حرکت فعلی خود برگردد)

۳) Buy Stop اگر شما قیمت را در حال صعود می بینید و در عین حال یک مقاومت را تصور می کنید که قیمت از آن عبور خواهد کرد چنانچه تصمیم به خرید در آن قیمت خواهید داشت از این دستور استفاده کنید. (خرید اگر قیمت به حرکت فعلی خود ادامه دهد)

۴) Sell Stop: اگر شما قیمت را در حال نزول می بینید و در عین حال یک حمایت را تصور می کنید که قیمت از آن عبور خواهد کرد چنانچه تصمیم به فروش بعد از گذشتن از آن حمایت داشته باشید می توانید از ایـن دسـتور اسـتفاده کنید. (خرید اگر قیمت به حرکت فعلی خود ادامه دهد)

چنانچه پیش بینی شما از حرکت قیمت درست باشد این دستورها فعال می شوند و البتـه مـی توانییـد بـرای تمـامی آنهـا از دستورهای مکمل «توقف ضرر» و «کسب سود» هم استفاده کنید.

🛂 : آیکون مربوط به باز کردن ویرایشگر زبان برنامه نویسی

Expert Advisors : آیکون مربوط به باز کردن مشاوران متخصص

۲) نوار ابزار نمودارها:

در حالت انتخاب شده ابزارهای نمودار در نرم افزار نمایش داده می شود.

|       |            |     |     | پر ۳۱)   | (تصو    |            |            |  |
|-------|------------|-----|-----|----------|---------|------------|------------|--|
| ایل 📸 | ف          | نما | درج | نمودارها | ابزارها | پنجره      | کېک        |  |
| 11    | ţ <b>Q</b> | 14  | 0   | Q   [1   |         | <b>G</b> - | <b>9</b> - |  |

معرفی آیکون های نوار ابزار نمودارها:

انتخاب می کنیم، کلید میانبر آن Alt+1 می باشد. (تصویر ۲۲)

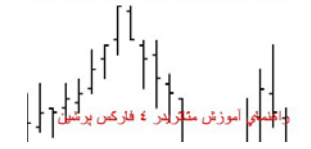

الله : آیکون مربوط به نمایش نمودار قیمت بصورت شمعدانی، برای نمایش قیمت بصورت نمودار شمعدانی این گزینـه را انتخاب می کنیم در این حالت نمودار قیمت را بصورت خلاصه در کنـدل هـا مـی بینیـد، کلیـد میـانبر آن Alt+2 مـی باشـد. (تصویر ۳۳)

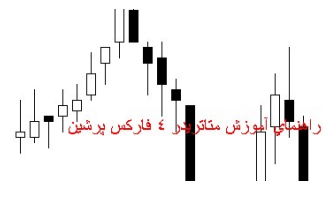

ایک : آیکون مربوط به نمایش نمودار قیمت بصورت خطی، برای نمایش قیمت بصورت نمودار خطی این گزینه را انتخاب می کنیم، کلید میانبر آن Alt+3 می باشد. (تصویر ۳۴)

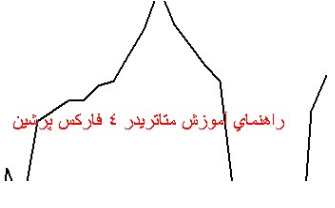

بازنشر: سایت فراچارت

www.farachart.com

: آیکون مربوط به بزرگ نمایی، کلید میانبر آن (+)+Ctrl مربوط به بزرگ کردن نمودار قیمت است. (تصویر ۳۵)

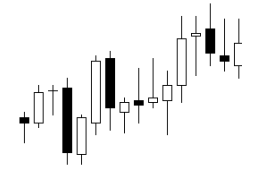

است. است.

(تصویر ۳۶)

۲۰۰۰ ایکون مربوط به پیمایش خودکار نمودار قیمت است.
 ۲۰۰۰ ایکون مربوط به عقب کشیدن نمودار قیمت است.
 ۲۰۰۰ ایکون مربوط به نشانگرها (اندیکاتورها) است. (تصویر ۳۷)

| Accelerator Oscillator             |   |
|------------------------------------|---|
| Accumulation/Distribution          |   |
| Alligator                          |   |
| Average Directional Movement Index |   |
| Average True Range                 |   |
| Awesome Oscillator                 |   |
| گرایش                              | ٠ |
| نوسانگر ها                         | ۲ |
| <b>د</b> جم                        | × |
| نشانگر هاي بيل ويليام              | × |
| سفارشي شده                         | × |
|                                    |   |

این منو شامل نشانگرهای پیش فرض متاتریدر می باشد که با کلیک بر روی هر کدام به نمودار قیمت اضافه می شوند.

برای حذف آنها از نمودار می توانید با راست کلیک کردن بر روی اندیکاتور مورد نظر گزینه حذف نشانگر را انتخـاب و آن را حذف کنید. (تصویر ۳۸)

| MACD(12,26,9) -0.0 | 10036 -0 | 0.00118              | Ille   |     |
|--------------------|----------|----------------------|--------|-----|
|                    | <u> </u> |                      |        | _   |
|                    | Fo       | خصوصيات(MACD(12,26,9 |        |     |
|                    | F.       | حذف نشانگر           |        |     |
|                    | F        | حذف ينجره نشانگر     |        |     |
| P. P. Martine      | 17       | لیست نشانگر ها       | Ctrl+l |     |
| 1                  |          |                      |        | - 1 |

▪ [یکون مربوط به دوره های زمانی، می توانید دوره زمانی جدول خود را بر حسب زمانهای ۱، ۵، ۱۵، ۳۰ دقیقه و ۱ ، ۴ ساعت و ۱ روز و ۱ هفته و ماهیانه تعیین کنید. (تصویر ۳۹)

| 9-  | -              |
|-----|----------------|
| M1  | (M1) 1دقيقه    |
| M5  | (M5) 5دقيقه    |
| M15 | (M15) 15 (M15) |
| M30 | (M30) 30 (M30) |
| H1  | (H1) 1ساعت     |
| H4  | (H4) 4ساعت     |
| D1  | (D1) روزانه    |
| W1  | (٧٧) هفتگي     |
| MN  | (MN) ماهيانه   |

نکته آموزشی:

اگر تایم فریم نمودار (دوره زمانی) خود را ۱ دقیقه انتخاب کرده باشید نوسانات قیمت را در ۱ دقیقه مشاهده می کنید در این حالت اگر با نمودار شمعدانی بازار را بررسی می کنید هر یک کندل نوسانات قیمت ، حـداکثر و حـداقل قیمـت در یـک دقیقـه گذشته را نمایش می دهد.

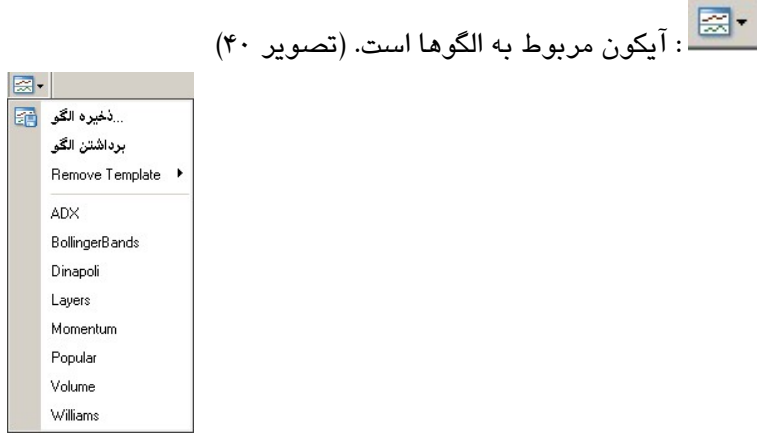

۱) ذخيره الگو (Template): برای ذخيره الگوی چارت (Template) بکار می رود.

۲) **برداشتن الگو(Template)**: برای بازکردن الگوهای قبلی ذخیره شده بکار می رود. هر موقع که به آن نیاز دارید بدون اینکه دوباره این الگو را تعریف کنید می توانید الگوی ذخیره شده خود از این طریق باز کنیـد و بـر روی جـدول خـود مـشاده کنید. به عنوان پیش فرض چندین الگو قرار داده شده است. با کلیک بر روی الگوی مورد نظر، الگوی ذخیره شده باز می گردد. ۳) Remove Template: برای حذف الگویی از لیست الگوهای قبلی ذخیره شده بکار می رود.

همچنین می توانید در منوی الگو نام الگوهای ذخیره شده را ببینید و با کلیک روی آنها الگوی مورد نظر را باز کنید.

۳) نوار ابزار خطوط بررسی: در حالت انتخاب شده ابزارهای خطوط بررسی در نرم افزار نمایش داده می شود. (تصویر ۴۱)

| فايل 🛗 | نما | درج | نمودارها | ابزارها | پنجره | کېک |
|--------|-----|-----|----------|---------|-------|-----|
|        |     | -   | / 树      | F       | A T   | *** |

معرفی آیکون های نوار ابزار خطوط بررسی:

است. (تصویر ۴۲) است. (تصویر ۴۲)

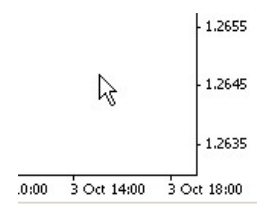

دهد. (تصویر ۴۳) : آیکون مربوط به خط نما ( Cross Hair ) است که کلیک بر روی آن در جدول تغییرات قیمت و زمان نشان می دهد. (تصویر ۴۳)

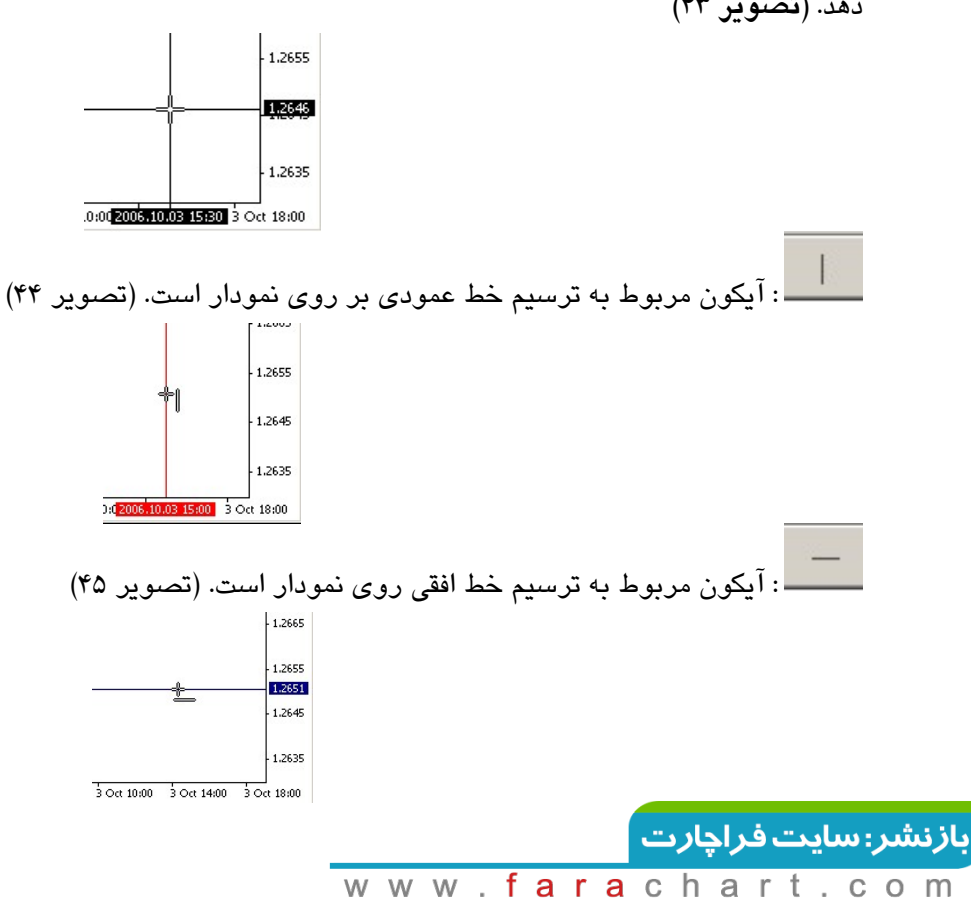

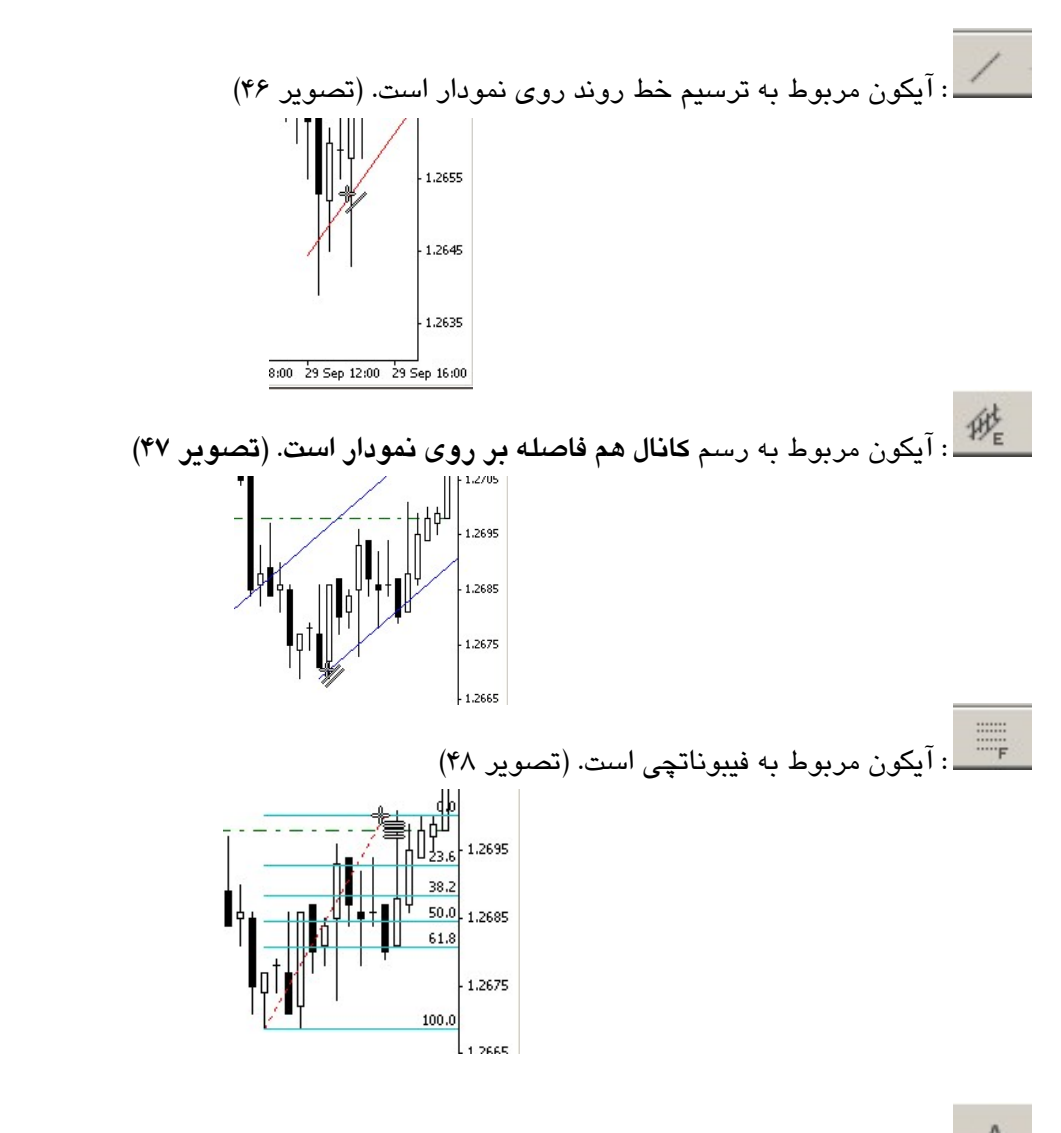

A : آیکون مربوط به متن است بعد از مشخص کردن محل قرار گرفتن ثابت متن (تصویر ۴۹) پنجره خصوصیات آن باز می شود که نام متن و متنی را که در نمودار باید نماش داده شود را تایپ و سپس OK می کنیم. (تصویر ۵۰)

| Text                                                     |                                                                               | ? ×    |
|----------------------------------------------------------|-------------------------------------------------------------------------------|--------|
| پارامترها   Common<br>:نام<br>:متن<br>رسم موضوع در زمینه | Visualization<br>www.Forex-Persian.com<br>راهنماي آموزشي فاركس پرشين<br>Arial |        |
|                                                          | OK                                                                            | Cancel |

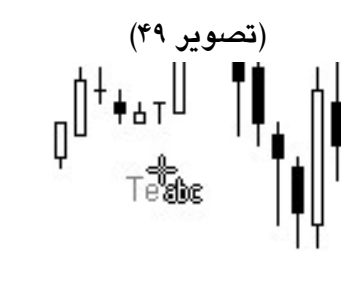

با کلیک راست بر روی متنی که به نمودار قیمت اضافه نموده اید پنجره زیر باز می شود. از آن برای پاک کـردن ، پـاک کـردن همه بردارها، پاک کردن تمام منتخبین، خارج شده از حالت انتخاب شده همه، خارج شده از حالت انتخاب شده و برگـشت پـاک شده ها استفاده می شود.

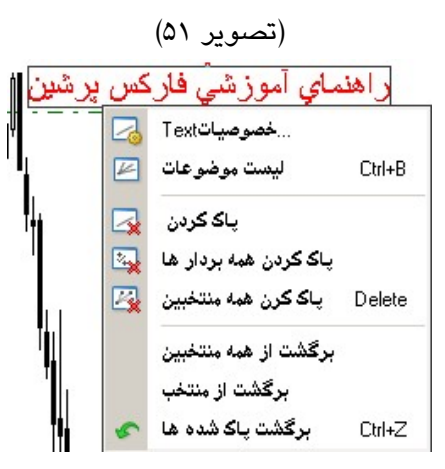

ایک : آیکون مربوط به برچسب متن است و فرق آن با آیکون مربوط به متن این است که در این حالت با تغییر محل و جلو با عقب کردن نمودار متنی که بصورت برچسب به نمودار اضافه کردید هم جلو و عقب می رود.

۲. آیکون مربوط به بردارها است با انتخاب هر بردار آن را به نمودار اضافه می کنید.

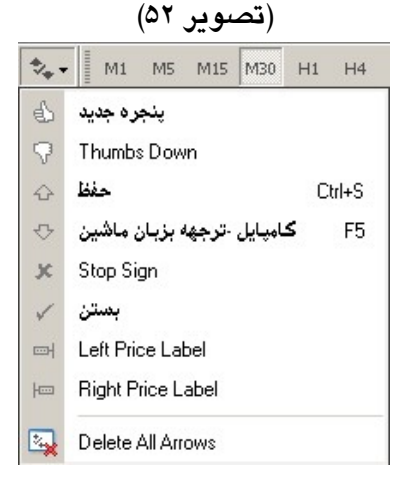

۴) نوار ابزار حالات زمانی:

در حالت انتخاب شده ابزارهای حالات زمانی که قبلاً توضیح داده شد، در نرم افزار نمایش داده می شود.

| (۶۰ ـ |     |     |      |      | (تد  |     |       |     |
|-------|-----|-----|------|------|------|-----|-------|-----|
| فايل  | نما | درج | ارها | نمود | ارها | ابز | پنجرہ | کېک |
| M1    | M5  | M15 | M30  | H1   | H4   | D1  | W1    | MN  |

# فصل دوم

منوهای اصلی نرم افزار نرم افزار متاتریدر ۴ شامل هفت منوی اصلی به شرح زیر است. (تصویر ۱) ۱) فایل ۲) نما ۳) درج ۴) نمودارها ۵) ابزارها ۶) ينجره ۷) کمک (تصوير ۱) کمک پنجره ابزارها نمودارها درج نما فایل 🔚 ۱- فایل اگر بر روی منوی فایل کلیک کنید پنجره زیر باز می شود (تصویر ۲) بزارها نمودارها درج نما فايل Ctrl+N باز كردن ذخاير داخلي برگشت حذفي ها نمایه ها . بستن ذخيره در 🔚 Ctrl+S ...ذخیرہ تصویر در 🔚

گزینه های جدیدی که در این منو می بینیم به شرح زیر است؛

 یاز کردن ذخایر داخلی: برای باز کردن نمودار قیمت مورد نظر که در پوشه Bases ذخیره شده است، آن را انتخاب و دکمه باز را می زنیم. (تصویر۳)

Ctrl+P

2

8

نماي چاپ 📴

گشایش حساب :شناسه ورود

....تنظیمات چاپ

...چاپ خروج

| History Data    | Bars  | از               | م يە               | باز |
|-----------------|-------|------------------|--------------------|-----|
| EURGBP,H1       | 1071  | 2006.07.12 23:00 | 2006.09.13 14:00   |     |
| EURUSD,M1       | 11589 | 2006.09.01 07:54 | 2006.09.15 21:59   |     |
| EURUSD,M5       | 757   | 2006.08.31 21:20 | 2006.09.05 15:25   |     |
| EURUSD,M30      | 18352 | 2005.01.31 18:30 | 2006.09.05 15:00   |     |
| EURUSD,H1       | 1903  | 2006.06.02 03:00 | 2006.09.21 10:00   |     |
| EURUSD,H4       | 756   | 2006.03.27 12:00 | 2006.09.13 08:00   |     |
| EURUSD, Daily   | 1002  | 2003.06.05 00:00 | 2006.09.15 00:00   |     |
| EURUSD, Weekly  | 756   | 1992.03.22 00:00 | 2006.09.10 00:00   |     |
| EURUSD, Monthly | 429   | 1971.01.01 00:00 | 2006.09.01 00:00   |     |
| GBPUSD,M30      | 16955 | 2005.01.31 18:30 | 2006.07.26 11:00   |     |
| GBPUSD,H1       | 895   | 2006.08.01 03:00 | 2006.09.21 10:00   |     |
| GBPUSD,H4       | 542   | 2006.05.23 00:00 | 2006.09.21 08:00   |     |
| GBPUSD, Daily   | 526   | 2004.11.22 00:00 | 2006.09.21 00:00   |     |
| USDCHF,M30      | 16955 | 2005.01.31 18:30 | 2006.07.26 11:00   |     |
| USDCHF,H1       | 570   | 2006.08.01 03:00 | 2006.09.01 21:00 - | لغو |

www.farachart.com

بازنشر: سایت فراچارت

برگشت حذفی ها: برای برگشت دوباره نمودارهای حذف شده بکار می رود.
 نمایه ها: در این بخش می توانیید از نمایه های پیش فرض نرم افزار استفاده نمایید.
 بستن: برای بستن جداول باز است، با انتخاب این گزینه جدول باز انتخاب شده بسته می شود.
 برای ذخیره نمودار بکار می رود. (در بخش مربوط به جداول توضیح کامل داده شده است)
 ذخیره در: برای ذخیره نمودار بکار می رود. (در بخش مربوط به جداول سه برای سه بخش است.

- دخیرہ فضای کاری فعال
- ۲) ذخیره نمودار فعال همانطور که هست
  - ۳) ذخیره نمودار فعال با تعیین اندازه

| ذخیرہ تصویر در                                                                              | ?>                                                                   |
|---------------------------------------------------------------------------------------------|----------------------------------------------------------------------|
| You may freely print out, reproduce, and product as long as the copyright notice ca window. | distribute all screenshots of this<br>n be seen at the bottom of the |
| اتصويري که مايل به ذخيره نمودن هستيد انتخاب نماييد                                          |                                                                      |
| فضاي کاري فعال 🔘                                                                            |                                                                      |
| نمودار فعال همانطور که هست 🔘                                                                |                                                                      |
| 600 در 800 نمودار فعال 🔍                                                                    |                                                                      |

با کلیک بر روی دکمه Save پنجره انتخاب مسیر گشوده می شود، با تعیین نام برای آن ذخیره می شود.

| Save As                                                       |                                                                                                    | ? ×                                                        |
|---------------------------------------------------------------|----------------------------------------------------------------------------------------------------|------------------------------------------------------------|
| Save in: 🔂 FIBO                                               | Group                                                                                                    | - 🖬 🍅 🖃                                                    |
| Config<br>deleted<br>experts<br>history<br>languages<br>links | <ul> <li>liveupdate</li> <li>logs</li> <li>mailbox</li> <li>Presetup</li> <li>profiles</li> <li>sounds</li> </ul> | Symbolsets<br>templates<br>tester<br>DetailedStatement.gif |
| File name:                                                    |                                                                                                    | Save                                                       |
| Save as type: GIF I                                           | ile (*.aif)                                                                                                    | ▼ Cancel                                                   |

(تصویر۵)

- گشایش حساب: برای باز کردن یک حساب جدید است، برای این کار می توانید از راهنمای آموزشی باز کردن حساب استفاده نمایید.
- شناسه ورود: با انتخاب این گزینه پنجره زیر باز می شود که از آن می توان برای وارد کردن شناسه و رمز عبور استفاده نمود. (تصویر۶)

| FIBO Group                                | <u>?</u> × |
|-------------------------------------------|------------|
| يمن مجاز بودن براي دسترسي به حساب معاملات | تشغ        |
| شناسه ورود ( <u>79784</u>                 |            |
| ;رم <u>ز</u> ******                       |            |
| سرور: FIBO-Demo                           | -          |
| ذخيره اطلاعات حساب 🔽                      |            |
| لغو :شناسه ورود                           |            |

🗷 تنظیمات چاپ: در این قسمت اندازه و تعداد و نوع چاپگر را تنظیم می کنیم. (تصویر۷)

| ortrait |
|---------|
|         |
| andscap |
|         |

- 🗷 نمای چاپ: برای دیدن پیش نمایش از چاپ جدول بکار می رود.
  - 🗷 چاپ: برای چاپ کردن جدول بکار می رود.
- 🗷 خروج: برای بستن نرم افزار بکار می رود، برای خروج کامل از نرم افزار این گزینه را انتخاب می کنیم.

۲- نما

اگر بر روی منوی نما کلیک کنید پنجره زیر باز می شود. (تصویر۸)

| نما    | مودارها درج   | ابزارها ن |
|--------|---------------|-----------|
|        | Languages     | •         |
|        | نوار ابزار ها | •         |
| -      | نوار وضعيت    |           |
| ~      | نوار نمودارها |           |
| ٠      | بررىسي بازار  | Ctrl+M    |
| $\Phi$ | پنجره دادها   | Ctrl+D    |
| 2      | هدايتگر       | Ctrl+N    |
|        | ترمينال       | Ctrl+T    |
| ₿,     | تست استراتژي  | Ctrl+R    |
| 2      | تمام نما      | F11       |

گزینه های جدیدی که در این منو می بینیم به شرح زیر است؛

- Languages در این قسمت می توانید زبان نرم افزار را تغییر دهید.
- نوار ابزارها: گزینه سفارشی کردن از این منو را توضیح می دهیم.(تصویر ۹)

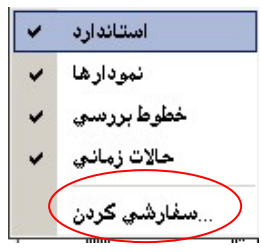

برای سفارشی کردن نمودار بکار می رود، هر کدام از ابزار های مورد نظر را وارد و می توانیم ترتیب آنها را هم تغییر دهیم.

| سفارشاي گردن نوار ار<br>موجو: | _                             | منتخب                                                                                                |                                |
|-------------------------------|-------------------------------|----------------------------------------------------------------------------------------------------|--------------------------------|
| Print Preview                 | <- واردگردن<br>باز گرداندن -> | Avigator  Data Window  Terminal  Strategy Tester  New Order  MetaEditor  Comparison  Expert Advisors | الد<br>المان<br>الدان<br>الدان |

نوار وضعیت: خط پایه زیر متاتریدر است. (تصویر ۱۱)

For Help, press F1 British Pound 2006.09.08 10:00 O: 1.2723 H: 1.2707 C: 1.2717 V: 221 160/0 kb

گوشه سمت چپ: اشاره به این دارد که برای راهنما دکمه F1 را فشار دهید. قسمت وسط: زمانی که جهت نمای موس را بر روی نمودار قیمت حرکت می دهید اعداد مربوط به قیمت را نشان می دهد. گوشه سمت راست: چراغ اتصال به شبکه است که اگر سبز باشد به اینترنت متصل هستید و عددی که نشان می دهـد سـرعت اتصال را نشان می دهد.

نوار نمودارها: در زیر نمودارهای قیمت قرار دارد، اگر بطور همزمان چند نمودار باز داشته باشیم در این نوار می توانیم
 آنها را مشاهده و با کلیک بر روی هر کدام از آنها نمودار مورد نظر را باز کنیم. (تصویر ۱۲)

GBPUSD,H1 | GBPUSD,H4 | GBPUSD,Daily | EURUSD,H1 | EURUSD,M30 (offline) | EURUSD,H1 | EURUSD,H1

# ۳- درج

اگر بر روی منوی درج کلیک کنید پنجره زیر باز می شود. (تصویر۱۳)

| درج | ابزارها نمودارها |   |
|-----|------------------|---|
|     | نشانگر ها        | ۲ |
|     | خطوط             | ۲ |
|     | کانال ها         | ۲ |
|     | گنن Gann         | ۲ |
|     | فيبوناچي         | ۲ |
|     | اشكال شفاف       | ۲ |
|     | بردار ها         | ۲ |
| 11  | چنگال اند رو     |   |
|     | خطوط چرخه زماني  |   |
| А   | متن              |   |
| T   | برچسب متن        |   |

گزینه های جدیدی که در این منو می بینیم به شرح زیر است؛

کانال ها: از انواع کانال ها: فیبوناتچی،برگشت خطی، هم فاصله و استاندارد تغییر مسیر در این قسمت می توانید استفاده
 کنید. (تصویر ۱۴)

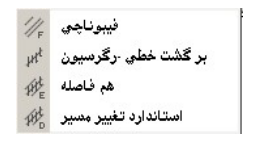

بازنشر: سایت فراچا*ر*ت

www.farachart.com

🗷 گنن: از انواع خطوط گنن، گنن فن، شبکه گن در این قسمت می توانید استفاده نمایید. (تصویر ۱۵)

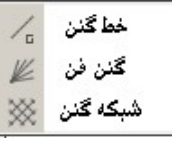

فیبوناتچی: از انواع خطوط فیبوناتچی؛ برگشتی، مدارات زمانی، فن، کمان ها، بسیط در این قسمت می توانید استفاده و
 آنها را به نمودار قیمت خود اضافه نمایید. (تصویر ۱۶)

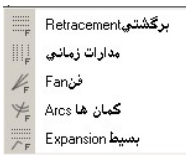

اشکال شدفاف: از انواع اشکال شدفاف شامل؛ مربع، بیضی و مثلث در این قسمت می توانید استفاده نمایید.
 (تصویر ۱۷)

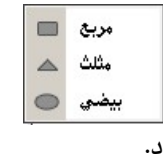

الا چنگال اندرو: با انتخاب آن به نمودار اضافه می گردد.
خطوط چرخه زمانی: با انتخاب آن به نمودار اضافه می گردد.

# ۴- نمودارها

اگر بر روی منوی نمودارها کلیک کنید پنجره زیر باز می شود. (تصویر ۱۸)

| ، ار ها     | ينجره ابزارها نمود       | کمک           |
|-------------|--------------------------|---------------|
| 17          | لیست نشانگر ها           | Ctrl+I        |
|             | موضوعات                  | ×             |
| 11          | نمودار میله ای           | Alt+ <u>1</u> |
| <b>1₽</b> , | نمودار شمعداني           | Alt+ <u>2</u> |
| 14          | نمودار خطي               | Alt+ <u>3</u> |
|             | نمودار پیش زمینه         |               |
|             | حالات زماني              | ŀ             |
|             | الگو                     | •             |
| Z           | تجديد                    |               |
| 雎           | درجه بندي                | Ctrl+Shift+F  |
| 1.          | حجم                      | Ctrl+L        |
| 10          | ول و تغییر مکان اتوماتیک | اسکر          |
| 14          | تغيير مكان نمودار        |               |
| Ð           | بزرگنمايي                | +             |
| Q           | كوچكنمايي                | 2.5           |
| N.          | مرحله به مرحله           | F12           |
| •           | خصوصيات                  | F8            |

گزینه های جدیدی که در این منو می بینیم به شرح زیر است؛

 لیست نشانگرها: در این قسمت لیست نشانگرهایی را که قبلاً به نمودار قیمت خود اضافه کردید جهت ویرایش و یا حذف مشاهده می کنید.(تصویر ۱۹)

| indicators on EURUSD,H1 | <u>? ×</u> |
|-------------------------|------------|
| E-1                     | ويرايش     |
| MACD                    | پاک کردن_  |
|                         |            |
|                         |            |
|                         |            |
|                         |            |
|                         | بستن       |

موضوعات: پنجره موضوعات باز می شود که از آن برای دیدن لیست موضوعات، پاک کردن آخرین بـردار، پـاک کـردن همه بردارها، پاک کردن تمام منتخبین، خارج شده از حالت انتخاب شده همه، خارج شده از حالت انتخاب شـده و برگـشت پاک شده ها استفاده می شود. (تصویر ۲۰)

| K | ليست موضوعات          | Ctrl+B    |
|---|-----------------------|-----------|
|   | پاک گردن آخرین بردار  | Backspace |
| 2 | پاک کرن همه منتخبين   | Delete    |
| 2 | پاک کردن همه بردار ها |           |
|   | برگشت از همه منتخبین  |           |
| 5 | برگشت یاک شده ها      | Ctrl+Z    |

# ۵- ابزارها

اگر بر روی منوی ابزارها کلیک کنید پنجره زیر باز می شود. (تصویر ۲۱)

| ابزارها          | کمک پنجرہ                  |        |
|------------------|----------------------------|--------|
| <u>ل</u>         | سفارش جديا                 | F9     |
| <b>e</b> a       | مرکز تاریخچ                | F2     |
| <mark>.</mark> 4 | متغيير هاي يكپارچ          | F3     |
| •                | ويرايشگر زبان برنامه نويسي | F4     |
| 8                | عملكرد انتخابم             | Ctrl+0 |
|                  |                            |        |

گزینه های جدیدی که در این منو می بینیم به شرح زیر است؛

مرکز تاریخچه: در این قسمت اطلاعات مربوط به بررسی بازار جفت ارزهای مختلف ( حداکثر قیمت ، حداقل قیمت، قیمت باز شدن، قیمت بسته شدن، زمان) ذخیره شده است و کلید میانبر آن F2 می باشد. در زیر بررسی ماهیانه در مورد جفت ارز یورو/دلار را ملاحظه می فرمایید.(تصویر ۲۲)

| 🗐 EURSEK 📃 🔺      | úloj               | ياز    | بالا   | بايين  | بستن   | جم    |
|-------------------|--------------------|--------|--------|--------|--------|-------|
| EURUSD            | 2006.09.01 00:00   | 1.2808 | 1.2872 | 1.2629 | 1.2723 | 7441  |
| - 🗐 1 Minute (M1) | 0 2006.08.01 00:00 | 1.2766 | 1.2937 | 1.2694 | 1.2804 | 13144 |
| 5 Minutes (M5)    | 2006.07.01 00:00   | 1.2786 | 1.2860 | 1.2457 | 1.2765 | 12822 |
|                   | 2006.06.01 00:00   | 1.2816 | 1.2978 | 1.2477 | 1.2788 | 15547 |
|                   | 0 2006.05.01 00:00 | 1.2627 | 1.2971 | 1.2553 | 1.2815 | 20098 |
| 4 Hours (H4)      | 0 2006.04.01 00:00 | 1.2115 | 1.2634 | 1.2032 | 1.2628 | 14663 |
| Daily (D1)        | 0 2006.03.01 00:00 | 1.1926 | 1.2206 | 1.1859 | 1.2120 | 15350 |
| Weekly (W)        | 2006.02.01 00:00   | 1.2143 | 1.2170 | 1.1825 | 1.1927 | 12267 |
| Monthly (MN)      | 0 2006.01.01 00:00 | 1.1842 | 1.2321 | 1.1800 | 1.2144 | 15170 |
|                   | 0 2005.12.01 00:00 | 1.1788 | 1.2059 | 1.1659 | 1.1837 | 13867 |
| (S) GBPJPY        | 2005.11.01 00:00   | 1.1980 | 1.2082 | 1.1639 | 1.1789 | 15341 |
|                   | 2005.10.01 00:00   | 1.2021 | 1.2201 | 1.1874 | 1.1979 | 8713  |
| MZDUSD            | 2005.09.01 00:00   | 1.2338 | 1.2587 | 1.1976 | 1.2014 | 14054 |
| USDCAD            | 0 2005.08.01 00:00 | 1.2121 | 1.2484 | 1.2117 | 1.2337 | 14418 |
|                   | 0 2005.07.01 00:00 | 1.2105 | 1.2254 | 1.1866 | 1.2123 | 14367 |
|                   | 2005.06.01 00:00   | 1.2301 | 1.2360 | 1.1980 | 1.2109 | 712   |
| USDSEK            | 2005.05.01 00:00   | 1.2859 | 1.2988 | 1.2294 | 1.2303 | 26417 |
|                   | 2005.04.01.00:00   | 1 2960 | 1 3121 | 1 2767 | 1 2872 | 10864 |

🗷 **ویرایشگر زبان برنامه نویسی**: مربوط به زبان برنامه نویسی نرم افزار است و کلید میانبر آن F4 می باشد که می توان Indicator ، Expert Advisor و User Function را نوشت. (تصویر ۲۳)

| Expert Advisor Wizard |                                              | ? ×    |
|-----------------------|----------------------------------------------|--------|
| mal a                 | Welcome to Expert Advisor Wizard             |        |
| MUL4                  | Please select what you would like to create: |        |
| , metaquot            | Expert Advisor                               |        |
| * Your co             | C Custom Indicator                           |        |
| InputCtmin            | C Script                                     |        |
| Inputotri             | C Library                                    |        |
| 1                     | C Include (*.MQH)                            |        |
| mearray[5             | C Generate from template                     |        |
| t,cntl;               |                                              | V      |
| Count();              | To continue, click Next.                     |        |
|                       |                                              |        |
|                       | < Back Next >                                | Cancel |
|                       |                                              |        |

🗷 عملکرد انتخابی: با کلیک بر روی این گزینه پنجره اختیارات گشوده می شود که شامل گزینه های زیر می باشد؛

(تصویر ۲۴)

| اختيارات           |                                                              | <u>? ×</u>  |
|--------------------|--------------------------------------------------------------|-------------|
| وضوعات نمودار سرور | دها   Publisher   پست الکترونیک   مشاوران متخصص   معامله   ه | رويدا       |
| سرور               | FIBO-Demo - FIBO Group, Ltd                                  |             |
| Login:             | 79784 :رەز                                                   | Change      |
|                    | 🔽 Data Center auto configuration                             |             |
| Data Center:       |                                                              | تست         |
|                    | Enable proxy server                                          | Proxy       |
|                    | Keep personal settings and data at startup                   |             |
|                    | Enable DDE server                                            |             |
|                    | I▼ Enable news                                               |             |
|                    | OK (                                                         | Cancel Help |

۱) سرور:

بازنشر: سایت فراچارت

در این قسمت نوع سرور خود را می توانید انتخاب کنید گزینه (FIBO-Demo - FIBO Group, Ltd) برای حساب های دمو و گزینه (FIBO-FIBO Group MT4 Real Server - FIBO Group, Ltd) برای حساب های واقعی است. همچنین می توانید رمز عبور خود را عوض کنید. برای این کار بر روی Change کلیک کنید پنجره زیـر (تـصویر ۲۵) بـاز می شود، ابتدا رمز عبور قبلی خود را وارد و سپس رمز عبور جدیدتان را در قسمت New Password تایپ و تایید کنید. (تصویر ۲۵)

| Change Password                                                         |                                                 |                        | 3           | ×  |    |    |        |      |      |      |
|-------------------------------------------------------------------------|-------------------------------------------------|------------------------|-------------|----|----|----|--------|------|------|------|
| Password must be complex enough,<br>the three character types present - | at least five symbols l<br>lowercase, uppercase | long and a<br>e, digit | : least two | of |    |    |        |      |      |      |
| Login: 79784                                                            |                                                 |                        |             |    |    |    |        |      |      |      |
| Current password: 1                                                     | must be the master                              | password               |             |    |    |    |        |      |      |      |
| Change master pass                                                      | word                                            |                        |             |    |    |    |        |      |      |      |
| C Change investor (re                                                   | ad only) password                               |                        |             |    |    |    |        |      |      |      |
| New password:                                                           | تاييد                                           |                        |             |    |    |    |        |      |      |      |
| لغو                                                                     | Cancel                                          |                        |             |    |    |    |        |      |      |      |
|                                                                         |                                                 |                        |             |    |    | رت | فراچار | ىايت | .ر:س | ازنش |
|                                                                         |                                                 | w w                    | W.          | fa | ra | C  | haı    | rt.  | СС   | o m  |

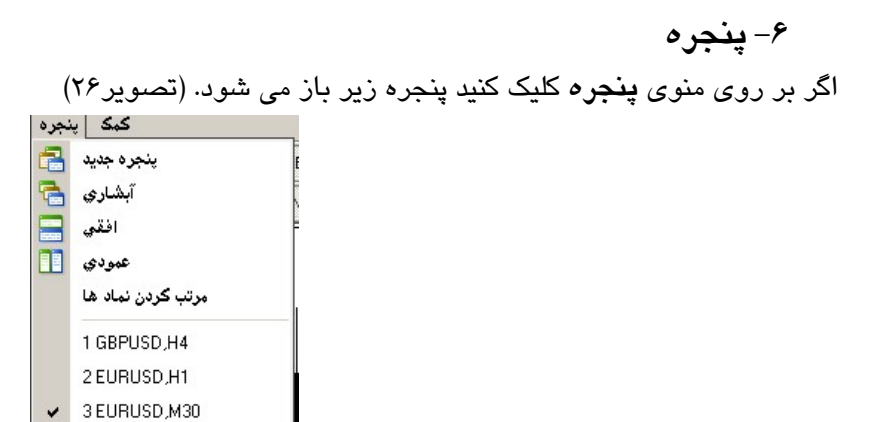

گزینه های جدیدی که در این منو می بینیم به شرح زیر است؛

آبشاری: برای چیدن پنجره های نمودار قیمت بصورت آبشاری بکار می رود. (تصویر ۲۷)

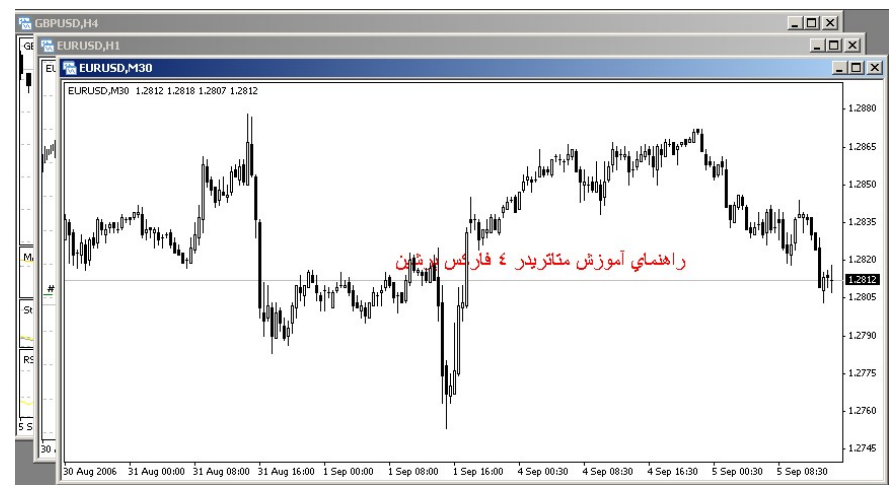

افقی: برای چیدن پنجره های نمودار قیمت بصورت افقی بکار می رود. (تصویر ۲۸)

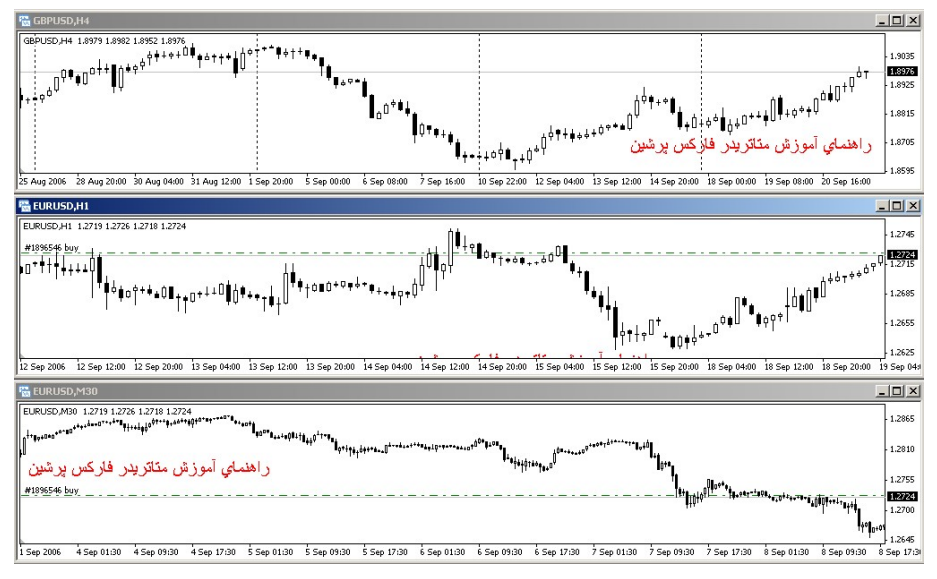

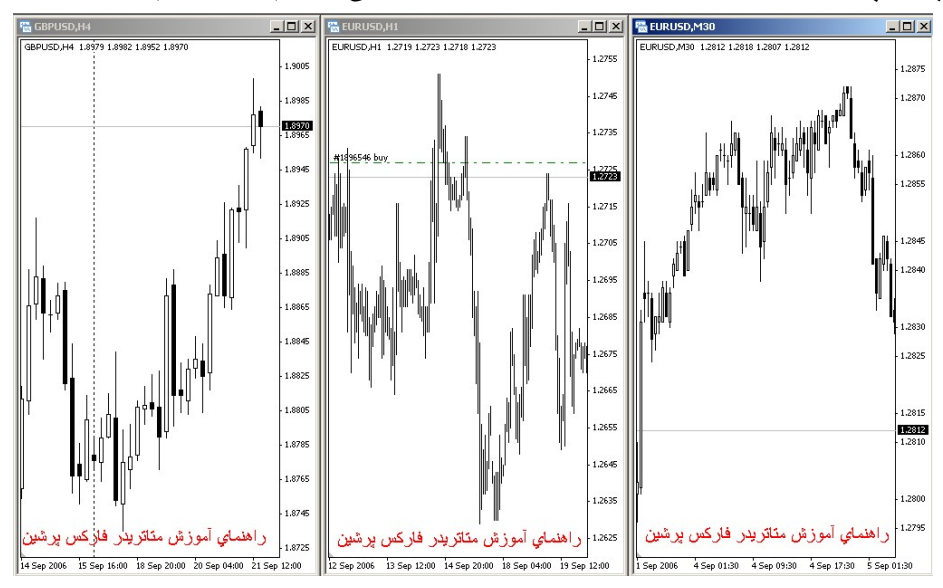

عمودی: برای چیدن پنجره های نمودار قیمت بصورت عمودی بکار می رود. (تصویر ۲۹)

مرتب کردن نمادها: برای مرتب کردن پنجره نمودارهای قیمت بر اساس ترتیب نمادها است.
 EURUSD H1 ، GBPUSD H4 و EURUSD J1
 M30 است)

۷– کمک

اگر بر روی منوی کمک کلیک کنید پنجره زیر باز می شود. (تصویر ۳۰)

www.farachart.com

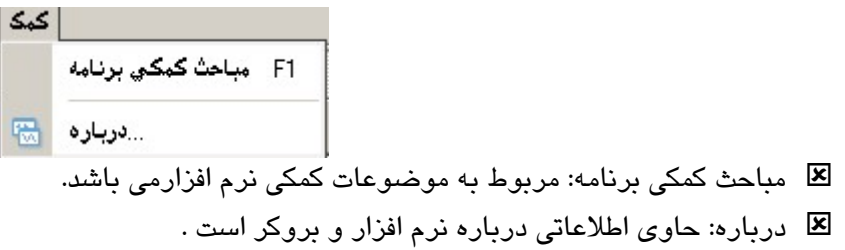

(تصویر ۳۰)

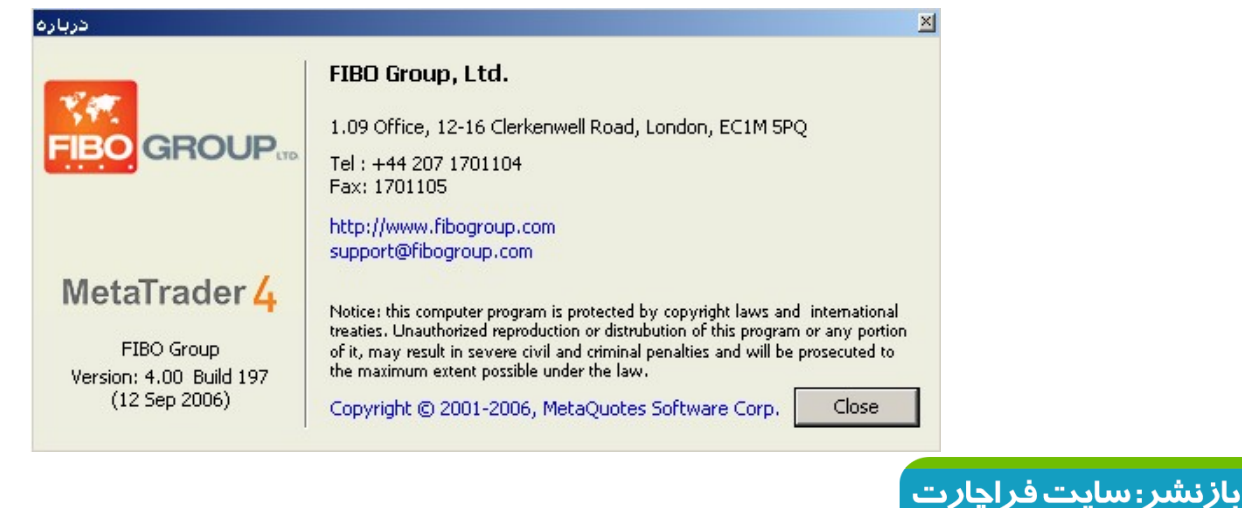

# فصل سوم

# پنجره های شناور

همانگونه که در تصویر ۱ می بینید چهار پنجره شناور هنگام باز کردن نرم افزار متاتریدر مشاهده می شود. (تصویر ۱)

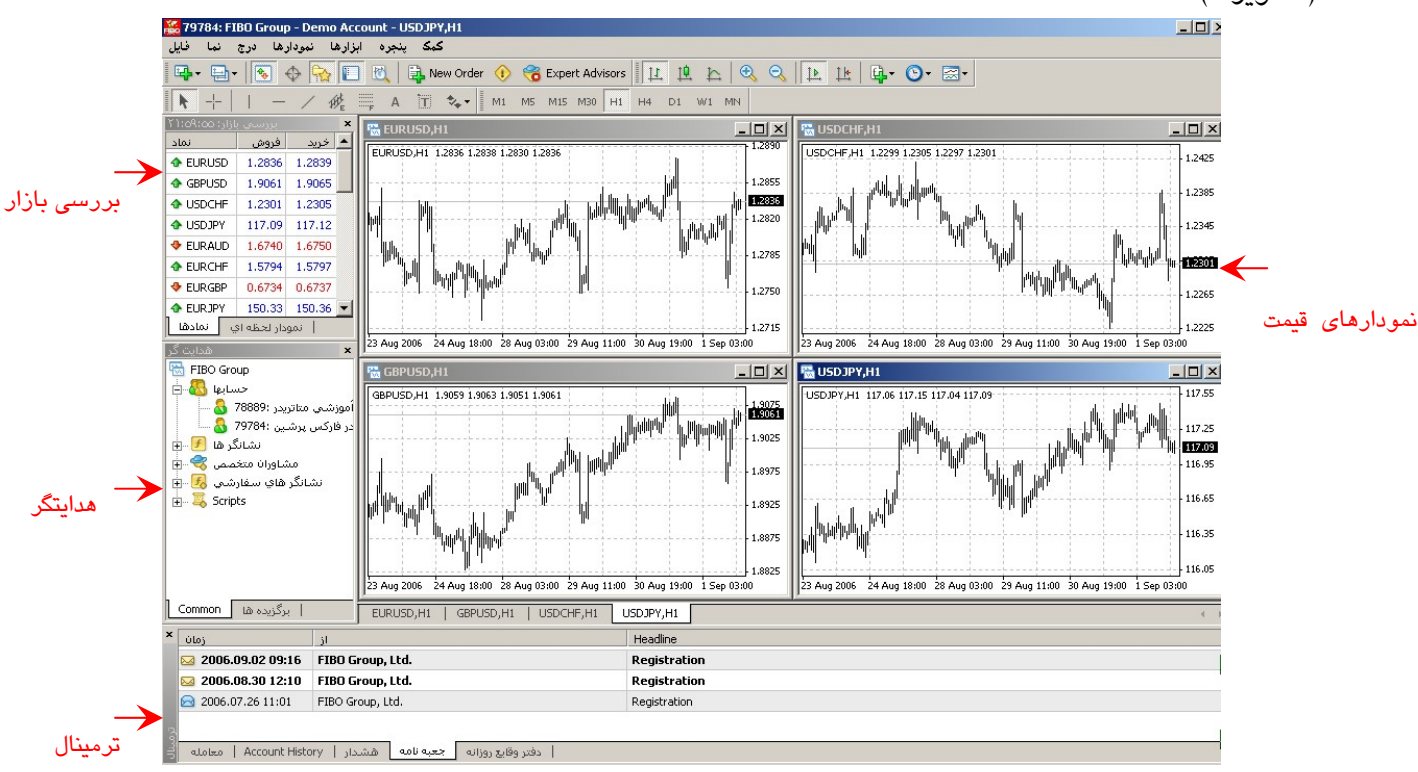

# ۱- پنجره شناور نمودارهای قیمت

در نرم افزار جداول نمایش « تغییرات قیمت بر حسب زمان» ( تاریخ روز، ماه و ساعت ) مربوط به جفت ارزهای اصلی دیده می شود.(تصویر ۱)

برای سهولت کار شما می توانید بقیه جداول را ببندید و جدول تغییرات قیمت جفت ارز مورد نظر خود را در حد ماکزیمم قرار دهید. حتی می توانید اندازه جدول جفت ارز مورد نظر خود را با حذف پنجره مربوط به سمبل ها و هدایتگر و ترمینال باز هم بزرگتر کنید. (تصویر ۲)

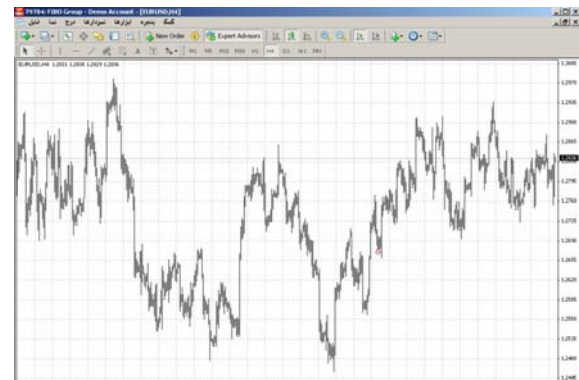

ب<mark>ازنشر: سایت فراچارت</mark> www.**fara**chart.com

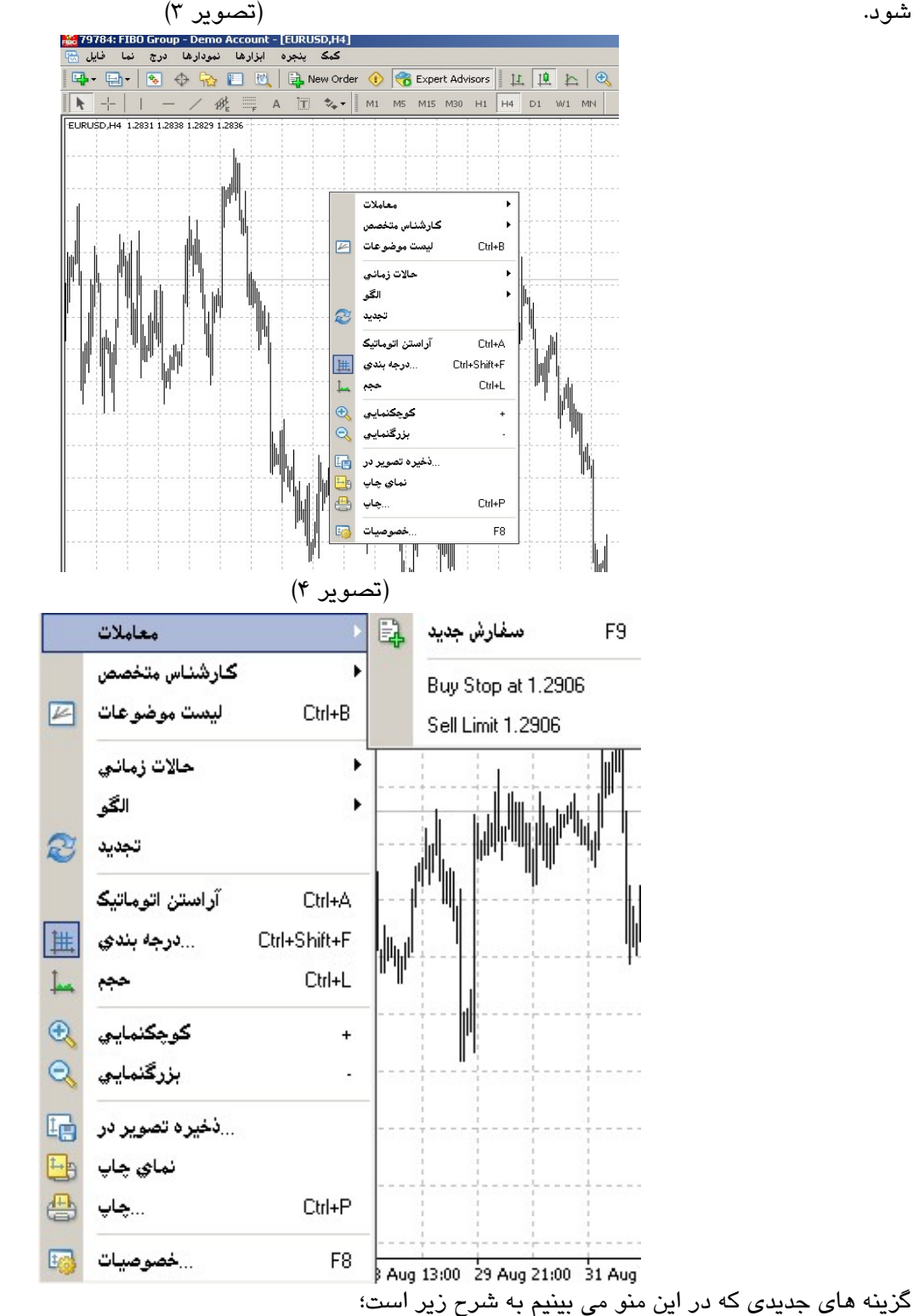

اگر روی پنجره مربوط به نوسانات قیمت جفت ارز مورد نظر خود راست کلیک کنید (تصویر ۳) منوی زیر (تصویر ۴) باز می شود.

تجدید: باز خوانی و بروز رسانی نمودار بکار می رود

آراستن اتوماتیک: برای مرتب کردن خودکار جداول است که با کلید میانبر Ctrl+A نیز قابل اجرا است

درجه بندی: کلید میانبر آن Ctrl+G است می توانید برای قراردادن و یا برداشتن درجه بندی از آن استفاده نمایید. (تصویر ۵)

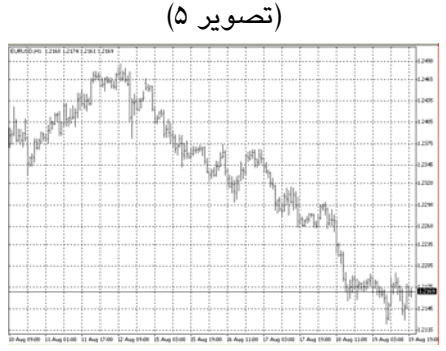

حجم: کلید میانبر آن Ctrl+L می باشد. برای مشاهده و یا برداشتن نمودار میله ای حجم معاملات می توانید از آن استفاده نمایید. (نمودار میله ای سبز رنگ در تصویر ۶)

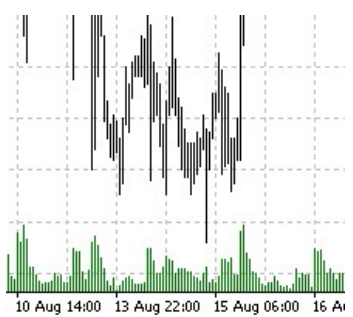

**ذخیرہ تصویر**: برای ذخیرہ تصویر به عنوان الگو بکار می رود

**نمای چاپ**: جهت مشاهده نمای چاپ (Print) بکار می رود.

**چاپ**: با کلید میانبر Ctrl+P جهت چاپ (Print) بکار می رود.

**منوی خصوصیات**: با کلید میانبر F8 می توان وارد این بخش شد که دو منوی اصلی (رنگها و Common) دارد و بطور پیش فرض با منوی رنگ ها گشوده می شود. (تصویر۷)

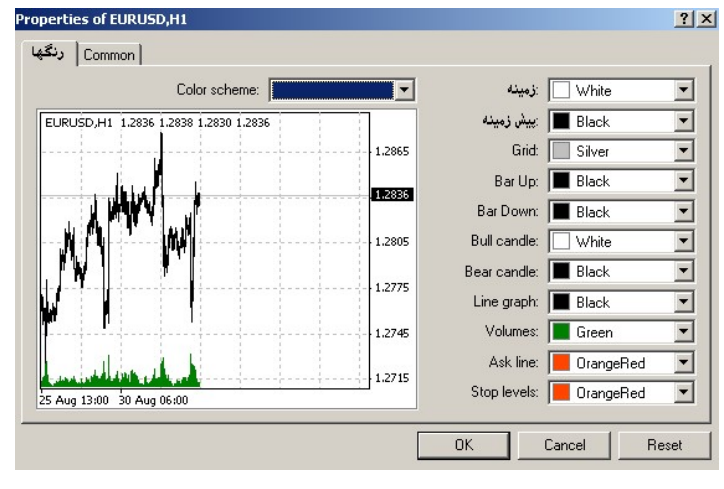

**رنگ ها**: در این قسمت شما می توانید رنک زمینه، پیش زمینه، درجه بندیو بقیه مواردی را که ملاحظه می فرمایید تغییر دهید.

1.

| Offline chart     Offline chart     Chart on foreground   | Bar chart     C Candlesticks                           |
|-----------------------------------------------------------|--------------------------------------------------------|
| <ul> <li>Chart shift</li> <li>Chart autoscroll</li> </ul> | C Line chart                                           |
| 🗖 Scale fix One to One                                    | Show UHLL     Show Ask line     Show period separators |
| 🗖 Scale fix                                               | Show grid                                              |
| 1.2970 Fixed maximum                                      | Show volumes                                           |
| 1.2440 Fixed minimum                                      | Channel de catalitéers                                 |

Offline chart: دیدن نمودار بصورت Offline می باشد. Chart on foreground: دیدن نمودار با کادر کنار جدول است. Chart Shift: دیدن نمودار بصورت جلو کشیده شده. Chart auto scroll: دیدن نمودار بصورتی که اتوماتیک به جلو می رود. نوع نمودار قیمت را از بین گزینه های زیر انتخاب می کنیم: Bar chart: دیدن نمودار قیمت بصورت میله ای Candlesticks: دیدن نمودار قیمت بصورت نمودار شمعی

Line chart: دیدن نمودار قیمت بصورت نمودار خطی

:Common

می توانیم گزینه های زیر را بر روی نمودار فعال و یا غیر فعال کنیم:

Show OHLC : برای نمایش باز، بسته شدن و ماکزیمم و مینیمم قیمت و زمان و نوع جفت ارز مربوط ه در گوشه سمت

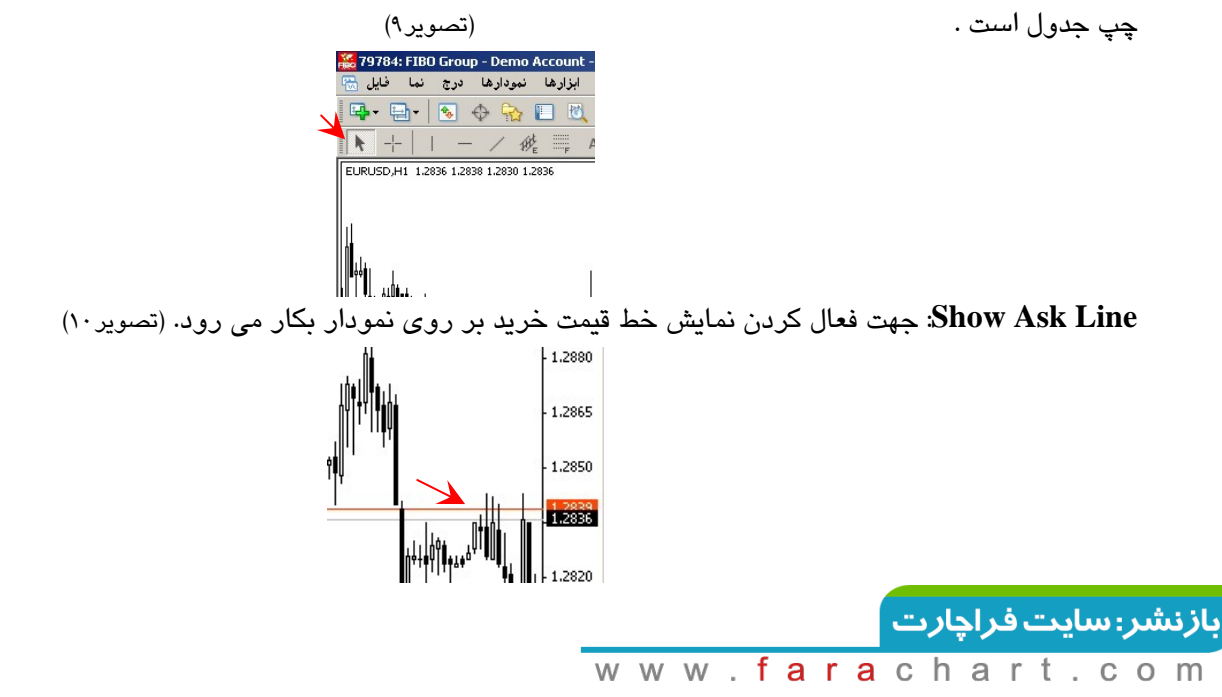

Show period Separators: جهت فعال کردن نمایش خطوط دوره های خاتمه گیری بکار می رود. Grid: برای ترسیم شبکه ( شبکه شبکه شدن ) جدول بکار می رود که با کلید میانبر Ctrl+G نیز قابل اجرا است . Volumes: ،برای نمایش حجم معاملات در دوره زمانی جدول ، در پائین نمودار با خطوط سبز رنگ ترسیم می شود، با کلید میانبر Ctrl+G نیز قابل اجرا است .

Show Object Descriptions: جهت فعال کردن نمایش شرح موضوع های بر روی نمودار می باشد.

پنجره نمودارهای قیمت مهمترین قسمت از نرم افزار می باشد که در کوتاهترین زمان اطلاعات زیاد و مناسبی را در اختیار معامله گران قرار می دهد، خط عمودی قیمت را وخط افقی بازه زمانی را نشان می دهد. شما می توانید با کمک کلید های جهت نما به نمودار قیمت در گذشته مراجعه کنید.

# ۲ – پنجره شناور بررسی بازار

در سمت چپ محیط اجرایی نرم افزار متاتریدر ۴ (تصویر ۱) پنجره بررسی بازار قرار دارد که کلیه جفت ارزهایی که در این بازار معامله می شود را نشان می دهد، فلش های رنگ قرمز که جهت را نشان می دهند اگر به سمت پایین باشد یعنی قیمت در حال نزول و اگر فلش سبز باشد که جهت شان به سمت بالا است یعنی قیمت در حال صعود است . (تصویر ۱۱) با کلیک راست بر روی این پنجره منوی تصویر ۱۲ باز می شود. نماد: انواع جفت ارزها مشخص شده است.

> خرید: قیمت خرید از مشتری را نمایش می دهد. فروش: قیمت فروش به مشتری را اعلام می کند.

| E,  | سفارش جديد     | F9     |
|-----|----------------|--------|
| ŧф  | پنجره نمودار   |        |
| 200 | نمودار لحظه اي | Space  |
|     | پنهان کردن     | Delete |
|     | پنهان کردن همه |        |
|     | نمايش همه      |        |
|     | نمادها         |        |
|     | Sets           |        |
|     | پايينيا لا/    |        |
|     | زمان           |        |
|     | ترتيب اتوماتيك | А      |
| ~   | درجه بندي      | G      |
|     | بنجره قيمت ها  | F10    |

(تصویر ۱۱)

| بررسىي بازار: ٥٩،٥٩، ٢  |        |          |  |  |  |
|-------------------------|--------|----------|--|--|--|
| نماد                    | فروش   | 🔺 خرید   |  |  |  |
| EURUSD                  | 1.2836 | 1.2839   |  |  |  |
| 🚸 EURGBP                | 0.6734 | 0.6737   |  |  |  |
| 🚸 USDCHF                | 1.2301 | 1.2305   |  |  |  |
| 🚸 GBPUSD                | 1.9061 | 1.9065   |  |  |  |
| 🛧 USDJPY                | 117.09 | 117.12   |  |  |  |
| 🛧 AUDUSD                | 0.7665 | 0.7668   |  |  |  |
| 🚸 USDCAD                | 1.1046 | 1.1050   |  |  |  |
| 🔶 EURCHF                | 1.5794 | 1.5797   |  |  |  |
| 🛧 EURJPY                | 150.33 | 150.36   |  |  |  |
| 🔶 EURCAD                | 1.4175 | 1.4187   |  |  |  |
| 🔶 EURAUD                | 1.6740 | 1.6750   |  |  |  |
| 🚸 GBPCHF                | 2.3448 | 2.3456   |  |  |  |
| 🚸 GBPJPY                | 223.20 | 223.28   |  |  |  |
| CHEJPY                  | 95.16  | 95.21    |  |  |  |
| 🚸 USDSEK                | 7.2709 | 7.2759   |  |  |  |
| AUDJPY                  | 89.75  | 89.82    |  |  |  |
| NZDUSD                  | 0.6549 | 0.6553   |  |  |  |
| 🛧 AUDNZD                | 1.1698 | 1.1713   |  |  |  |
| 🔶 EURSEK                | 9.3358 | 9.3408   |  |  |  |
| 🚸 USDZAR                | 7.2229 | 7.2379   |  |  |  |
| CADJPY                  | 105.99 | 106.05 - |  |  |  |
| *                       |        |          |  |  |  |
| ا نمودار لحظه اي ممادها |        |          |  |  |  |

www.farachart.com

بازنشر: سایت فراچارت

گزینه های جدیدی که در این منو می بینیم به شرح زیر است؛

**پنجره نمودار**: با انتخاب این گزینه از منو هر نمودار قیمت جفت ارزی که در زمان راست کلیک کردن بـه حالـت انتخـاب شـده باشد، نمایش داده می شود.

**نمودار لحظه ای**: با انتخاب این گزینه از منو نمودار لحظه ای جفت ارزی که در زمان راست کلیک کردن به حالت انتخاب شده باشد، نمایش داده می شود.

**پنهان کردن**: برای پاک کردن جفت ارزی که در زمان راست کلیک کردن به حالت انتخاب شده باشد، بکار می رود.

**پنهان کردن همه**: برای پاک کردن تمامی جفت ارزها بکار می رود.

**نمایش همه**: برای نمایش همه جفت ارزها بکار می رود.

| بررسي بازار؛ ۲۱:۵۹:۵۹ 🗙 |        |        |        |        |  |  |  |
|-------------------------|--------|--------|--------|--------|--|--|--|
| نماد                    | فروش   | خريد   | بالا   | پايين  |  |  |  |
| 🔹 EURUSD                | 1.2836 | 1.2839 | 1.2845 | 1.2753 |  |  |  |
| 🔶 EURGBP                | 0.6734 | 0.6737 | 0.6737 | 0.6723 |  |  |  |
| 🚸 USDCHF                | 1.2301 | 1.2305 | 1.2388 | 1.2282 |  |  |  |
| 🚸 GBPUSD                | 1.9061 | 1.9065 | 1,9069 | 1.8958 |  |  |  |
| 🛧 USDJPY                | 117.09 | 117.12 | 117.47 | 117.04 |  |  |  |
| 4 AUDUSD                | 0.7665 | 0.7668 | 0.7668 | 0.7625 |  |  |  |
| 🛧 USDCAD                | 1.1046 | 1.1050 | 1.1073 | 1.1034 |  |  |  |
| ◆ EURCHF                | 1.5794 | 1.5797 | 1.5811 | 1.5760 |  |  |  |
| 🛧 EURJPY                | 150.33 | 150.36 | 150.49 | 149.65 |  |  |  |
| ◆ EURCAD                | 1.4175 | 1.4187 | 1.4194 | 1.4100 |  |  |  |

**پایین** / **بالا**: برای نشان دادن حداکثر و حداقل قیمت بکار می رود. (تصویر ۱۳)

#### زمان: زمان را به ساعت و دقیقه به وقت GMT نمایش می دهد. (تصویر ۱۴)

| بررسى بازار: ۲۱:٥٩:۵۹ 🗙 |        |        |        |        |       |  |  |
|-------------------------|--------|--------|--------|--------|-------|--|--|
| نماد                    | فروش   | خريد   | بالا   | پايين  | زمان  |  |  |
| 💠 EURUSD                | 1.2836 | 1.2839 | 1.2845 | 1.2753 | 21:59 |  |  |
| 🚸 EURGBP                | 0.6734 | 0.6737 | 0.6737 | 0.6723 | 21:57 |  |  |
| 🚸 USDCHF                | 1.2301 | 1.2305 | 1.2388 | 1.2282 | 21:59 |  |  |
| 🚸 GBPUSD                | 1.9061 | 1.9065 | 1.9069 | 1 8958 | 21.50 |  |  |
| 🚸 USDJPY                | 117.09 | 117.12 | 117.47 | 117.04 | ZI:55 |  |  |
| 🛧 AUDUSD                | 0.7665 | 0.7668 | 0.7668 | 0.7625 | 21:55 |  |  |
| 🚸 USDCAD                | 1.1046 | 1.1050 | 1.1073 | 1.1034 | 21:57 |  |  |
| 🛧 EURCHF                | 1.5794 | 1.5797 | 1.5811 | 1.5760 | 21:53 |  |  |
| 🔶 EURJPY                | 150.33 | 150.36 | 150.49 | 149.65 | 21:59 |  |  |
| 1 EURCAD                | 1.4175 | 1.4187 | 1.4194 | 1.4100 | 21:59 |  |  |

**ترتیب اتوماتیک**: برای منظم کردن اتوماتیک ارزها بکار می رود.

**درجه بندی**: برای قراردادن و یا برداشتن خطوط بین اطلاعات می باشد.( تصویر ۱۵ خطوط برداشته شده است)

| بازار: ۲۱:۵۹:۵۹ | بررسىي بازار: ٥٩:٥٩ |        |        |        |       |  |  |  |
|-----------------|---------------------|--------|--------|--------|-------|--|--|--|
| نماد            | فروش                | خريد   | УĿ     | پايين  | زمان  |  |  |  |
| 🛧 EURUSD        | 1.2836              | 1.2839 | 1.2845 | 1.2753 | 21:59 |  |  |  |
| 🚸 EURGBP        | 0.6734              | 0.6737 | 0.6737 | 0.6723 | 21:57 |  |  |  |
| USDCHF          | 1.2301              | 1.2305 | 1.2388 | 1.2282 | 21:59 |  |  |  |
| 🛧 GBPUSD        | 1.9061              | 1.9065 | 1.9069 | 1.8958 | 21:59 |  |  |  |
| USDJPY          | 117.09              | 117.12 | 117.47 | 117.04 | 21:55 |  |  |  |
| 🛧 AUDUSD        | 0.7665              | 0.7668 | 0.7668 | 0.7625 | 21:55 |  |  |  |
| USDCAD          | 1.1046              | 1.1050 | 1.1073 | 1.1034 | 21:57 |  |  |  |
| The Eurche      | 1.5794              | 1.5797 | 1.5811 | 1.5760 | 21:53 |  |  |  |
| 🛧 EURJPY        | 150.33              | 150.36 | 150.49 | 149.65 | 21:59 |  |  |  |
|                 |                     |        |        |        |       |  |  |  |

(تصویر ۱۵)

بازنشر: سایت فراچارت

۳- پنجره شناور هدایتگر

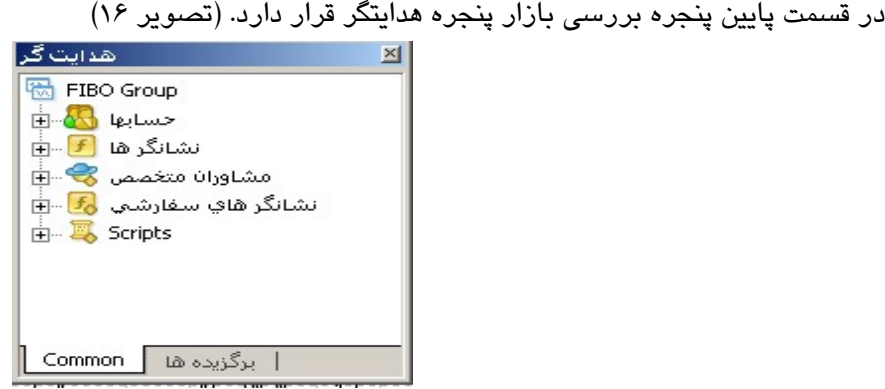

حساب ها: در بخش حسابها ، می توانید حساب های ایجاد شده را ملاحظه بفرمایید و برای ورود به بازار با هـر حـسابی تنها کافیست دوبار بر روی آن کلیک کنید، همچنین با راست کلیک کردن بر روی آن می توانید یک حساب جدید ایجـاد کنیـد، بـرای باز کردن حساب می توانید از راهنمای مربوط به آن استفاده نمایید.(تصویر ۱۷)

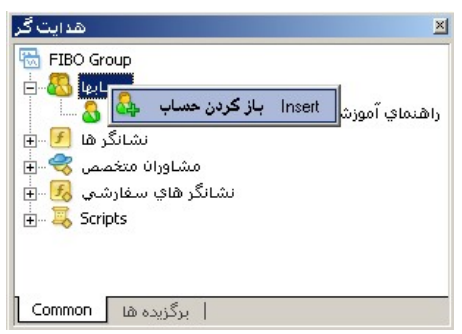

**نشانگر ها** : این منو شامل نشانگرهای پیش فرض متاتریدر می باشد که با دوبار کلیک بـر روی هـر کـدام بـه نمـودار قیمـت اضافه می شوند.

<mark>مشاوران متخصص</mark>: برنامه های نرم افزاری هستند که بر اساس استراتژی های مختلف در بازار بصورت خودکار معامله می کنند. اگر برنامه ای بصورت پیش فرض به نرم افزار داده شده باشد در این قسمت قرار دارد

نشانگر های سفار شی: این منو شامل نشانگرهایی است که مشتری خود به متاتریدر اضافه می کند.

Scripts: این منو شامل برنامه های اجرایی پیش فرضی هستند که هرکدام به منظوری و فقط یکبار اجرا می شوند. بـا دوبـار کلیک کردن بر روی آنها به نمودار اضافه می شوند.

# ۴- پنجره شناور ترمينال

پنجره ترمینال در قسمت پایین پنجره نمودار قیمت قرار دارد. (تصویر ۱۸)

| ω |
|---|
| 0 |
|   |
|   |
|   |
|   |
|   |

www.farachart.com

منوی پایینی آن شامل گزینه های زیر می باشد، برای ورود به هر منو روی آن کلیک نمایید. گزینه های جدیدی که در این منو می بینیم به شرح زیر است؛ الف: معامله: اطلاعات مربوط به معامله را نمایش می دهد؛ ی زمان: تاریخ را نشان می دهد ی نوع : نوع موقعیت خرید یا فروش را نشان می دهد ی نماد: نوع جفت ارز مورد معامله را نشان می دهد ی نماد: نوع جفت ارز مورد معامله را نشان می دهد ی نماد: نوع جفت ارز مورد معامله را نشان می دهد ی نماد: نوع جفت ارز مورد معامله را نشان می دهد ی تماد: نوع جفت ارز مورد معامله را نشان می دهد ی تماد: نوع جفت ارز مورد معامله را نشان می دهد ی تماد: نوع جفت ارز مورد معامله را نشان می دهد ی تماد: نوع جفت ارز مورد معامله را نشان می دهد ی تماد: نوع جفت ارز مورد معامله را نشان می دهد ی تماد: نوع جفت ارز مورد معامله را نشان می دهد ی تماد: نوع جفت ارز مورد معامله را نشان می دهد ی تماد: نوع جفت ارز مورد معامله را نشان می دهد ی تماد: نوع جفت ارز مورد معامله را نشان می دهد ی تماد: نوع جفت ارز مورد معامله را نشان می دهد ی تماد: نوع جفت ارز مورد معامله را نشان می دهد ی تماد: نوع جفت ارز مورد معامله را نشان می دهد ی تماد: نوع جفت ارز مورد معامله را نشان می دهد که مخفه باز کرده ایم، را نشان می دهد ی تمی تعیین کنده نقطه سود نشان می دهد و مخفف Stop Ios می باشد ی تمی تعین کنده نقطه سود نشان می دهد و مخفف Take Profit می باشد ی تمی گیرد) ی تمی گیرد)

نکته آموزشی:

### Swap

به معاملاتی که بیشتر از یک روز طول بکشد از ساعت ۱۲ شب به بعد مبلغی یا مثبت و یا منفی به عنوان Swap و یا over night تعلق میگیرد، اینکه میزان Swap مثبت باشد یا منفی در واقع بستگی به مابه التفاوت نرخ بهره بانکی ارزهایی دارد که در دو طرف معامله هستند. (توضیحات بیشتر در فصل چهارم)

🗷 سود: که میزان سود یا ضرر شما نشان می دهد.

با راست کلیک کردن بر روی این بخش منوی زیر (تصویر ۱۹) نمایش داده می شود.

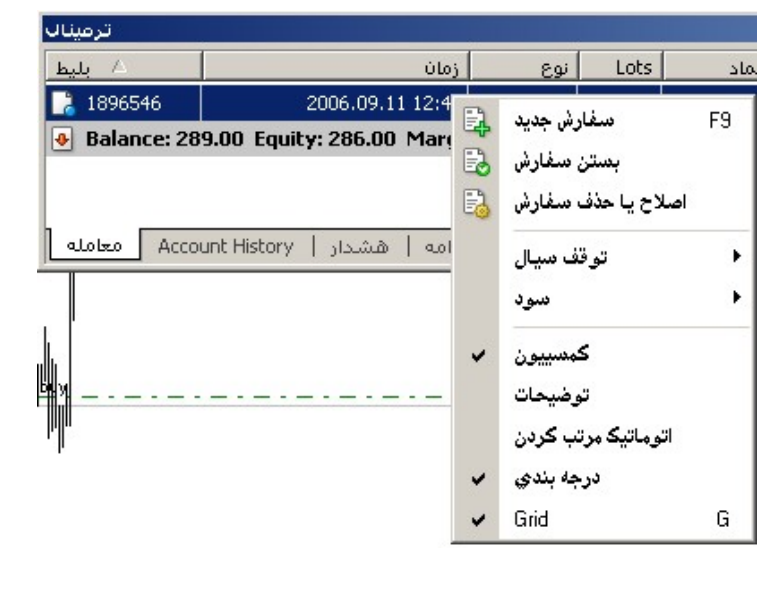

گزینه های جدیدی که در این منو می بینیم به شرح زیر است؛ سفارش جدید: از آن برای قرار دادن سفارش جدید خرید و یا فروش استفاده می کنیم. بستن سفارش: از آن برای بستن سفارش جدید خرید و یا فروش استفاده می کنیم. اصلاح یا حذف سفارش: از آن برای اصلاح یا حذف سفارش استفاده می کنیم. توقف سیال: در این قسمت نقطه توقف سیال را که برای تنظیم کردن و حرکت نقطه توقف ضرر است از میان گزینه های موجود انتخاب می کنیم با این کار زمانی دستور خرید یا فروش ما به سود رسید همزمان با افزایش سود نقطه توقف ضرر هم به طور خودکار با توجه به مقداری که در اینجا تعیین می کنید افزایش می یابد.

قسمت Delete All این حالت به دنبال کشیدن نقطه توقف ضرر یا Trailing Stop را حذف می کند . و علامت تیک را در کنار قسمت None می گذارد که در این حالت بدون Trailing Stop است.

|                 | یر ۲۰)             | صو  | (ב          |            |
|-----------------|--------------------|-----|-------------|------------|
| E.              | سفارش جديد         | F9  | 1<br>1<br>7 |            |
|                 | بستن سفارش         |     | 1           |            |
| •               | اصلاح يا حذف سفارش |     |             |            |
|                 | توقف سيال          | •   |             | Delete All |
|                 | سود                | •   | •           | None       |
| ~               | کمسییون            |     |             | 15 points  |
|                 | توضيحات            |     |             | 20 points  |
|                 | اتوماتيك مرتب كردن |     |             | 25 points  |
| ~               | درجه بندي          |     |             | 30 points  |
| ~               | Grid               | G   |             | 35 points  |
| uruse<br>ain le | 112/2/             | 0.0 |             | 40 points  |
| yn i le         | 2721: 303.46%      |     |             | 45 points  |
|                 |                    |     |             | 50 points  |
|                 |                    |     |             | Custom     |

سود: برای مشخص کردن نمایش سود به پپ یا به دلار می توانید از این قسمت (تصویر ۲۱) استفاده نمایید.

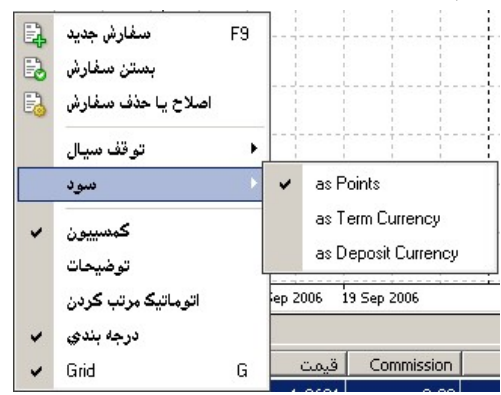

**کمسیو**ن: اگر این گزینه در حالت انتخاب شده باشد میزان کمسیون را در پنجره ترمینال نمایش می دهد. اتوماتیک مرتب کردن: برای مرتب چیدن خودکار این بخش است.

درجه بندی: برای گذاشتن خطوط جدا کننده، یا بخش بندی می باشد.

بازنشر: سایت فراچارت

www.farachart.com

ب: Account History : معاملات گذشته حساب را نمایش می دهد، با کلیک راست بر روی آن منوی زیر باز می شود.

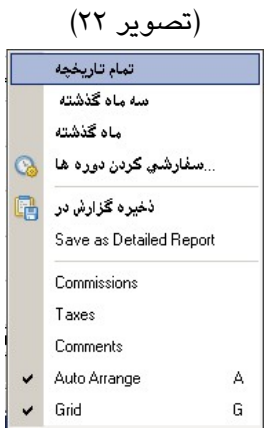

گزینه های جدیدی که در این منو می بینیم به شرح زیر است؛

- تمام تاریخچه: کلیه گزارشات مربوط به دستورهای خرید یا فروش که از افتتاح حساب خود انجام داده اید را نمایش می دهد.
- سه ماه گذشته: کلیه گزارشات مربوط به دستورهای خرید یا فروش که در سه ماهه گذشته در حساب خود انجام داده اید ، نمایش می دهد.
- ماه گذشته: کلیه گزارشات مربوط به دستورهای خرید یا فروش که در یک ماهه گذشته در حساب خود انجام داده اید ، نمایش می دهد.
- سفارشی کردن دوره ها: در این قسمت تعیین می کنید که گزارشات مربوط به دستورهای خرید یا فروش از یک تاریخ دلخواه تا تاریخ دلخواه دیگر در حساب ، نمایش داده شود.

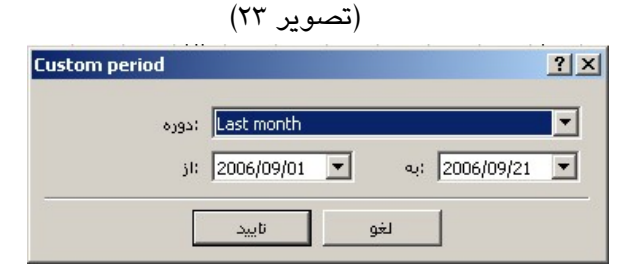

• Save as detailed report : برای ذخیره کلیه گزارشات مربوط به دستورهای خرید یا فروش که از افتتاح حساب خود انجام داده ایدمی توانید از آن استفاده نمایید. (تصویر ۲۴)

| Save As                                                       |                                                                                                    |            | ? ×    |
|---------------------------------------------------------------|----------------------------------------------------------------------------------------------------|------------|--------|
| Save in: 🔂                                                    | FIBO Group                                                                                                    | 💌 🔶 🖻      | * 🎟 •  |
| Config<br>deleted<br>experts<br>history<br>languages<br>links | Iveupdate Iogs Imailbox Presetup Presetup Imoriles Imoriles Imori | symbolsets |        |
| File name:                                                    | DetailedStatement                                                                                                    | [          | Save   |
| Save as type:                                                 | HTML Files (*.htm)                                                                                                    |            | Cancel |

www.farachart.com

بازنشر: سایت فراچارت

فایل مربوطه پس از تعیین مسیر با نام پیش فرض قبلی ذخیره می شـود و گزارشـات را بـصورت یـک پنجـره اکـسپلورر نشان می دهد. (تصویر ۲۵)

|                                                                                                    |                            |          |         |           | FIB(      | O G         | roup       | . Ltd            |        |            |          |         |          |
|----------------------------------------------------------------------------------------------------|----------------------------|----------|---------|-----------|-----------|-------------|------------|------------------|--------|------------|----------|---------|----------|
|                                                                                                    |                            |          |         |           |           |             |            | , 210            |        |            |          |         |          |
| Account: 7                                                                                                    | 1784                       | بن Name: | ن برشم  | ربدر فارک | بشاي عتان | نماې آموز   | ا راھ      | Currency: USD    |        | 20         | 06 Sept  | ember 2 | 0, 16:02 |
| losed Tra                                                                                                    | sactions:                  |          |         |           |           |             |            |                  |        |            |          |         |          |
| Ticket                                                                                                    | Open Time                  | Туре     | Lots    | Item      | Price     | 5/L         | T/P        | Close Time       | Price  | Commission | Taxes    | SHAP    | Profit   |
| 1851172                                                                                                    | 2006.09.02 09:16           | Dalance  | Deposit | t         |           |             |            |                  |        |            |          |         | 300.00   |
| 1866071                                                                                                    | 2006.09.05 15:29           | buy      | 0.10    | eurusid   | 1.2815    | 1.2804      | 0.0000     | 2006.09.05 15:39 | 1.2804 | 0.00       | 0.00     | 0.00    | -11.00   |
|                                                                                                    |                            |          |         |           |           |             |            |                  |        | 0.00       | 0.00     | 0.00    | -11.00   |
|                                                                                                    | -                          |          |         |           |           |             |            |                  |        | Clos       | ed P/L:  |         | -11.00   |
| Apen Trade                                                                                                    | Score Time                 | Time     | Lobe    | Bern      | Drive     | \$ 11       | ¥ / 0      |                  | Brite  | Provision  | Taxat    | Sugar   | Oncila   |
| 1006546                                                                                                    | 2005-00-11-12-40           | type     | 0.10    | access    | 1.2727    | 3/1         | 0.0000     |                  | 1.2680 | Commission | 0.00     | -10.71  | -10.00   |
| 1090040                                                                                                    | 2006.09.11 12:40           | buy      | 0.10    | euruso    | Light?    | 0.0000      | 0.0000     |                  | 1-2000 | 0.00       | 0.00     | -10.71  | -39.00   |
|                                                                                                    |                            |          |         |           |           |             |            |                  |        | Floati     | ine P/L: | -10.71  | -49.71   |
| Working Or                                                                                                    | ders                       |          |         |           |           |             |            |                  |        |            |          |         |          |
| Ticket                                                                                                    | Open Time                  | Type     | Lots    | Item      | Price     | 5/L         | T/P        | Market Price     |        |            |          |         |          |
|                                                                                                    | -                          |          | _       |           | 74        | o transacti | ons        |                  |        | -          |          |         |          |
| Exercise Server                                                                                                    |                            |          |         |           |           |             |            |                  |        |            |          |         |          |
| Design of the second second se | and All and a second       |          | 00.00   |           |           | freda       | Excellent. | 0.00             |        |            |          |         |          |
| 0.0                                                                                                    | Closed Trade P/L:          |          | 11.00   |           |           | Float       | tion P/L:  | -49.71           |        | ,          | Margin   |         | 63.64    |
|                                                                                                    | Balance:                   | 2        | 00.00   |           |           | 1100        | faulte     | 239.29           |        | free       | Margin   |         | 175.66   |
|                                                                                                    | Construction of the second |          |         |           |           |             |            | er mer           |        |            |          |         |          |

• Auto Arrange : برای مرتب چیدن خودکار بخش Account History بکار می رود .

A

- Comments: این بخش توضیح اینکه دستور خرید یا فروش ما با سود یا ضرر بسته شده است را نمایش می دهد.
  - Grid برای ایجاد بخش بندی بخش Account History می باشد.

ج: هشدار: شامل زنگ های هشدار می باشد با کلیک راست بر روی آن منوی زیر نمایش داده می شود. (تصویر ۲۶) Insert ساختن Enter تعیین Delete حذف (۵) On / Off Space

| `   |                                |          |     | <b>40</b> .  | •         | 0 10 11       | <u>-</u>       | •     |   |
|-----|--------------------------------|----------|-----|--------------|-----------|---------------|----------------|-------|---|
| (77 | هشدار نمایش داده میشود. (تصویر | وبرايشگر | جرہ | انتخاب آن يذ | کند، یا ا | جديد تعريف مي | : یک زنگ هشدار | ساختن | × |
|     |                                |          | ~   | درجه بندي    | G         |               |                |       |   |

ترتيب اتوماتيك

| To add a      | ew or modify the existing alert please define all conc | litions and select the necessary action. |
|---------------|--------------------------------------------------------|------------------------------------------|
|               | فعال 🔽                                                 |                                          |
| فعاليت        | Sound                                                  |                                          |
| :نماد ارز ها  | eurusd : وضعيت Bid ،                                   | 0.0 :مقدار 💌                             |
| :منبع         | alert                                                  | <b>.</b>                                 |
| مدت زمان عمل: | 10 sec 💌                                               | حداکثر تکرار 🗾                           |
|               |                                                        |                                          |

نماد ارزها: نوع جفت ارز مربوط را انتخاب کنید.

وضعیت: که برای تعیین وضعیت فروش ، خرید و زمان است .

مقدار: که برای نوشتن نقطه مورد نظر بر حسب وضعیت تعیین شده است.

# بازنشر: سایت فراچارت

www.farachart.com

منبع: برای تعیین نوع زنگ هشدار می باشد، با کلیک بر روی دکمه کنار آن پنجره مربوط به انتخاب زنگ باز می شود. (تصویر ۲۸)

| )pen                                                                                |                                                                                          |         | <u>? ×</u> |
|-------------------------------------------------------------------------------------|------------------------------------------------------------------------------------------|---------|------------|
| Look in: 🔂 sounds                                                                   |                                                                                          | - 🗧 🗈 ( | * 📰 -      |
| alert.wav<br>alert2.wav<br>connect.wav<br>disconnect.wav<br>menail.wav<br>email.wav | news.wav     ok.wav     stops.wav     tick.wav     tick.wav     timeout.wav     wait.wav |         |            |
| File name:                                                                          |                                                                                          |         | Open       |
| Files of type: Sound                                                                | l Files (*.wav,*.mp3,*.wmi)                                                              | •       | Cancel     |

مدت زمان عمل: برای تعیین فواصل زمانی اعلام زنک می باشد. (تصویر ۲۹)

| مدت زمان عمل:   | 10 sec | -              |
|-----------------|--------|----------------|
|                 | 10 sec |                |
|                 | 30 sec |                |
|                 | 60 sec |                |
| 100 - 100 - 100 | 3 min  |                |
|                 | 5 min  |                |
|                 | 15 min |                |
| 1               | 30 min |                |
| 1ul 2006 16 1ul | 1 hour | <del>.</del> . |
|                 |        |                |

حداکثر تکرار: برای محدود کردن تعداد زنگ ها می باشد. (تصویر ۳۰)

| حداکثر تکرار: | 1000 | - |
|---------------|------|---|
|               | 1    |   |
|               | 5    |   |
|               | 10   |   |
|               | 50   |   |
| 1 1           | 1000 |   |

بعد از مشخص کردن هر یک از بخش های بالا آنرا تایید کنید، در پنجره مربوط به ترمینال در قسمت هشدار ظاهر می شود. (تصویر ۳۱)

|                  | وضعيت       | Counter | حد Limit | Timeout | رویداد |
|------------------|-------------|---------|----------|---------|--------|
| 🈂 EURUSD 🛛 🛛 🛛 🖉 | Bid <1.8990 | 1       |          | 10      | alaut  |

🗷 ترتیب اتوماتیک: برای مرتب چیدن خودکار بخش هشدار بکار می رود.

🗷 درجه بندی: برای ایجاد بخش بندی در بخش هشدار است.

**د: جعبه نامه**: شامل نامه هایی که از بروکر به دست ما می رسد است، که با دوبار کلیک کردن بر روی هر کـدام از آنهـا مـتن مربوط به آن را می توانید ببینید. (تصویر ۳۲)

| 🚔 Registra | tion                                  | <u>? ×</u> |
|------------|---------------------------------------|------------|
| ز          | I: FIBO Group, Ltd.                   |            |
| ۔<br>مان   | ; 2006.09.02 09:16                    |            |
| بوضوع      | Registration                          | Answer     |
| پرشين Dear | اراهنماي آموزشي متاتريدر فاركس        |            |
| Thank you  | for signing up.                       |            |
| An accoun  | t has been opened for you with        |            |
| the follo  | ving parameters:                      |            |
| Name       | راهنماي آموزشي متاتريدر فاركس پرشين : |            |
| Email      | : FXPersian@yahoo.com                 |            |
| Login      | : 79784                               |            |
| Password   | : 4mqrnww                             |            |
| Investor   | : zncx3ck (read only password)        |            |
| FIBO Group | o, Ltd.                               |            |
| http://www | #.fibogroup.com                       | -          |
|            |                                       |            |

با کلیک راست در قسمت جعبه نامه ها منوی زیر باز می شود. (تصویر ۳۳)

| <b>A</b> | ساختن          | Insert |
|----------|----------------|--------|
|          | هدایت گر       | Ctrl+D |
| <b>A</b> | حذف            | Delete |
| ~        | ترتيب اتوماتيك | А      |
| ~        | درجه بندي      | G      |

گزینه های جدیدی که در این منو می بینیم به شرح زیر است؛

🗵 ساختن: برای فرستادن نامه به بروکر می باشد.

🗷 حذف: برای حذف نامه انتخاب شده است.

🗷 ترتیب اتوماتیک: برای مرتب چیدن خودکار در جعبه نامه ها بکار می رود .

🗷 درجه بندی: برای ایجاد درجه بندی در جعبه نامه ها است.

**ه: دفتر وقایع روزانه**: شامل وقایع انجام شده روزانه در نرم افزار می باشد. اگر در این بخش راست کلیک کنید منـوی زیـر گشوده می شود. (تصویر ۳۴)

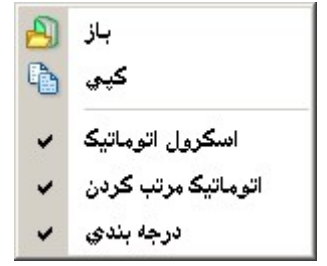

گزینه های جدیدی که در این منو می بینیم به شرح زیر است؛

🗷 اسکرول اتوماتیک: برای پیمایش خودکار بکار می رود.

- 🗷 اتوماتیک مرتب کردن: برای مرتب چیدن خودکار بکار می رود .
  - 🗵 درجه بندی: برای بخش بندی بکار می رود.

با این توضیح که می توانید محل پنجره های شناور را بر روی نمودار قیمت خود تغییر دهید، به پایان این فصل از راهنما و به پایان راهنمای نرم افزار رسیدیم در ادامه این راهنما و در فصل چهارم به توضیح برخی از اصطلاحات کاربردی که در بـازار فارکس رایج است می پردازیم.

# فصل چهارم

اصطلاحات فاركس :

# :Lot

در این بازار واحد معاملات Lot میباشد، هر یک لات برابر با ۱۰۰٬۰۰۰ دلار می باشد، برخی از بروکرها که امکان بازکردن حساب مینی را برای مشتریان خود فراهم می کنند به آنها اجازه معامله با ۰/۱ لات در حساب مینی و برخی ۰/۰۱ لات در حساب میکرو را می دهند.

# نکته آموزشیی:

همانگونه که ملاحظه فرمودید هر واحد معامله (لات) ۱۰۰،۰۰۰ دلار در حساب استاندارد و در حساب مینی علاوه بر لات، ۱/۱ آن یعنی ۱۰،۰۰۰ دلار می باشد .

شاید به این فکر افتاده باشید که باید سرمایه شما برای ورود به این بازار مبلغی حداقل بیشتر از ۱۰،۰۰۰ دلار باشد، اما خوب است در اینجا با یکی دیگر از مزیت های این بازار که به آن اصطلاحاً "معاملات اهرمی" می گویند آشنا شوید.

معاملات اهرمی: کارگزارانی که شما را به این بازار مرتبط می کنند و در واقع واسطه گران میان فروشندگان و خریداران که در زبان تخصصی به آنها بروکر گفته می شود تسهیلاتی را برای مشتریان خود فراهم می کنند، یکی از این تسهیلات اعطای Leverage می باشد.

لوریج اعتباری است که شما در هنگام بازکردن حساب نزد بروکری درخواست اعطای آن را می نمایید و این اعتبار از ۱برابر سرمایه، ۵۰ برابر سرمایه، ۱۰۰ برابر سرمایه، ۲۰۰ برابر سرمایه، ۳۰۰ برابر سرمایه و حتی در برخی بروکرها تا ۵۰۰ برابر سرمایه شما می باشد.

خوب، با این حساب به طور مثال اگر شما حسابی (مجازی یا واقعی) به میزان ۳۰۰ دلار را نزد بروکری باز کرده و لوریج خود را ۲۰۰۱ انتخاب نمایید برای انجام یک معامله ۰/۱ لاتی کافیست تنها ۵۰ دلار از سرمایه خود را وارد بازار فارکس نمایید. مثال: ۲۰۰ L \* ۵۰ \$ = ۱۰۰۰۰ \$ هر ۰/۱ لات = ۱۰۰۰۰ \$

#### :Pip

به کوچکترین واحد تغییرات نرخ ارز Pip و یا Point گویند که برای تمامی ارزها بجز ین ژاپن معادل ۰/۰۰۰ آن ارز و برای ین ژاپن هر یک پپ معادل ۰/۰۱ ین میباشد.

پپ در معاملات واحد سنجش سود و ضرر هم می باشد. یعنی اگر شما به میزان ۱ لات از ارزی را در قیمت ۱/۲۰۲۰ خریده باشید و بعد در قیمت ۱/۲۰۳۰ بفروشید در واقع شما ۱۰ پپ از این معامله خود سود گرفته اید.

# نکته آموزشی:

برای محاسبه میزان سود خود (هرچند امروزه تمامی نرم افزارهایی که با آن به بازار متصل می شوید سود و ضرر معاملات را بصورت اتوماتیک محاسبه می کنند و نمایش می دهند) می توانید از فرمول ساده زیر استفاده نمایید: میزان سود =

# <mark>بازنشر: سایت فراچارت</mark> www.**fara**chart.com

(قیمت ورود به بازار ) – (قیمت خروج از بازار) \* تعداد لات \* ۰٬۰۰۰ (پپ) \*لوریج \* سرمایه وارد شده در معامله در مثال فوق با فرض اینکه شما لوریج ۲۰۰۰ را انتخاب کرده باشید برابر است با: (۱/۲۰۲۰) – (۱/۲۰۳۰) \* ۱ \* ۲۰۰۰ /۰ \* ۲۰۰۰ \* ۹۰۵ = ۰۱+ 8

### :Swap

به معاملاتی که بیشتر از یک روز طول بکشد از ساعت ۱۲ شب به بعد مبلغی یا مثبت و یا منفی به عنوان Swap و یا over night تعلق میگیرد، اینکه میزان Swap مثبت باشد یا منفی در واقع بستگی به مابه التفاوت نرخ بهره بانکی ارزهایی دارد که در دو طرف معامله هستند.

مثال: اگر نرخ بهره بانکی یورو ۴/۲۵ درصد و نرخ بهره بانکی دلار آمریکا ۳/۵ درصد باشد، اگر شما یک معامله یک لاتی برای فروش یورو باز کنید (بر اساس آنچه در مورد نوع معامله در این بازار گفتیم یعنی در حقیقت به اندازه یک لات دلار را با نرخ بهره بانکی ۳/۵ خریداری می کنید و به حسابتان می گذارید احتمالا انتظار افزایش قیمت دلار را دارید) در واقع شما مبلغ ۱۰۰٬۰۰۰ یورو را با نرخ بهره بانکی ۴/۲۵ درصد در سال از بروکرتان قرض گرفته اید .

با یک محاسبه ریاضی ساده در مورد نرخ بهره بانکی معامله تان (۳/۵ – ۴/۲۵ درصد) نرخ بهره یکساله که برای EUR/USD برابر با ۶۷۵ دلار در سال و ۱/۸۵ دلار در روز می باشد بنابراین هر روز برای یک معامله یک لاتی فروش یورو و خرید دلار (Sell EUR/USD) بروکر می تواند از حساب شما مبلغ ۱/۸۵ دلار برداشت و متقابلاً برای یک معامله یک لاتی خرید یورو و فروش دلار (Buy EUR/USD) دلار به حساب شما بیفزاید.

### :Client

به مشتری و سرمایهگذار در این بازار client می گویند. Ask: قیمتی است که توسط بروکر بهعنوان قیمت خرید به مشتری داده میشود. Bid: قیمتی که توسط بروکر به عنوان قیمت فروش به مشتری داده می شود.

## :Spread

اسپرد در واقع همان منبع درآمد بروکرها است. مگر نه اینکه بروکرها واسطه گران میان فروشندگان و خریداران هستند پس طبیعی است که بخواهند ارز را مقداری ارزانتر از قیمت واقعی آن در بازار از فروشنده بخرند و مقداری گرانتر به خریدار بفروشند (البته فروشنده و خریدار همواره قیمت واقعی بازار را می بیند و از همان ابتدا که حسابی را نزد بروکری باز می کند مشخص می شود که بروکر هر ارزی را چقدر ارزانتر بخرد و چقدر گرانتر بفروشد) مابه التفاوتی که بین قیمت خرید ASK و فروش BID وجود دارد را اصطلاحاً Spread گویند.

میزان اسپرد معمولا از ۱ تا ۵ پپ برای جفت ارزهای اصلی می باشد.

# :Break Even Point

زمانی که در بازار اقدام به باز کردن معامله میکنید (خرید یا فروش) بروکر ابتدا میزان اسپرد خود را از سرمایه ای که وارد معامله کرده اید کسر می کند بعد از پر کردن اسپرد اگر معامله در جهت مثبت باشد سودتان آغاز میگردد که به آن نقطه سربهسر میگویند.

# :Margin Requirement

به مقدار پولی که در حساب مشتری برای باز کردن یک پوزیشن نیاز است Margin Requirement گفته می شود. همانطور که در توضیح لات گفته شد؛ میزان سرمایه گذاری اولیه شما بطور مثال اگر ۳۰۰ دلار باشد و شما لوریج ۲۰۰۱ را انتخاب کرده باشید می توانید برای خرید ۰/۱ لات از هر ارزی ۵۰ دلار از سرمایه اولیه خود ( ۳۰۰ دلار) برداشت کنید، اگر شما سرمایه خود را در یک معامله به میزان ۲۶۰ دلار ضرر کردید یعنی اگر فقط ۴۰ دلار در حسابتان باقی بماند (۴۰–۲۶۰–

## :Balance

بعد از انجام هر معامله نتیجه آن معامله چه مثبت باشد چه منفی به سرمایه اولیه اضافه یا از آن کسر می شود، به سرمایه مشتری بعد از بسته شدن تمام معاملات او Balance می گویند.

## :Margin call

یک درخواست از سوی بروکر جهت شارژ دوباره حسابتان می باشد. زیرا در این حالت مقدار دارایی و یا بودجه شما به اندازهای نیست که دیگر قادر به انجام معامله (Trade) باشید.

# :Exchange Rate

یعنی ارزش یک ارز در برابر ارز دیگر، برای مثال یورو برابر با ۱/۲۸۵۰ دلار آمریکا است. کشورها میتوانند به طرق مختلف زیر، نرخ تبادل ارز خود را مشخص کنند:

- ۱) سیستم نرخ تبادل شناور که در آن خود ارز، جایگاه خود را در بازار پیدا میکند.
- ۲) سیستم خزنده و نامشهود که ترکیبی از نرخ ثابت دولتی و هماهنگی در سایر موارد می باشد. مورد دوم از نظر تئوری در مقابل ارزیابی حاصل از بازاربینی در افزایش یا کاهش ارز عمل میکند.
  - ۳) سیستم ثابت نرخ مبادلات که در آن ارزش ارز توسط دولت یا بانک مرکزی مشخص می شود.

## :Risk Reward

اصطلاحاً به نسبت ریسک به سود یک معامله گفته می شود.

# :Bear Market

دورهای مستمر از افت عمومی قیمتها (بازاری با روند نزولی یا بازار فروش) را می گویند.

## Bull Market

دوره ای مستمر از رشد عمومی قیمت ها (بازار با روند صعودی یا بازار خرید) را می گویند.

# بازنشر: سایت فراچارت

www.farachart.com

# :Cash

(معامله نقدی) عموماً به نوعی معاملهی ارزی اطلاق می شود که در آن تسویه حساب در روزی که معامله منعقد شده انجام میشود. این لغت عمدتاً در بازارهای آمریکای شمالی و کشورهایی که به علت محدودههای زمانی خدمات ارزی خارجیشان به این کشورها متکی هستند (مانند آمریکای لاتین) استفاده میشود. در اروپا و آسیا معاملات نقدی به ارزش کل معاملات انجام شده همان روز اطلاق میشود.

# :Close Rate

بازار فارکس در توکیو ساعت ۲۴:۰۰ به وقت GMT روز دوشنبه باز می شود و بعد از ۸ ساعت کار در ساعت ۸:۰۰ به وقت GMT بسته می شود و معد از ۸ ساعت کار در ساعت ۸:۰۰ به وقت GMT بسته می شود و معن از ۸ ساعت کار بسته می شود و در این و دوباره در همین ساعت یعنی ساعت ۱۶:۰۰ به وقت GMT بازار نیویورک باز میشود تا ساعت ۲۴:۰۰ کار می کند و در این ساعت بعد از ۸ ساعت کار بسته می شود و در این می معن در این می معن از ۸ ساعت ۲۴:۰۰ بازار ندن بازار ندن باز می شود و تا ساعت ۱۶:۰۰ بعد از ۸ ساعت کار در ساعت ۸:۰۰ به وقت GMT بسته می شود و در این و دوباره در همین ساعت ۲۴:۰۰ کار می کند و در این ساعت بعد از ۸ ساعت کار بسته می شود.

همانطور که ملاحظه فرمودید همقدم با گردش نور خورشید بر روی کره زمین این بازار نیز در کشورهای مختلف باز می شود تا زمانی که یک دوره گردش آن به پایان برسد و دوباره فردا مجدداً شروع به فعالیت کند. به قیمت بسته شدن بازار در ساعت ۲۴:۰۰ به وقت GMT اصطلاحاً Close Rate **گفته می** شود. **نکته آموزشی**: اختلاف ساعت میان ساعت به وقت تهران و ساعت به وقت ۳MT GMT می باشد، یعنی : ساعت به وقت

تهران = (۳:۳۰) = GMT

## :Agent Bank

اصطلاحاً یعنی بانک کارگزار یا بانکی که برای یک بانک خارجی کار میکند. در بازار اروپا بانک کارگزار بانکی است که بهوسیله دیگر بانکهای سندیکا انتخاب شده تا امور مربوط به پرداخت وام را برعهده گیرد.

## :Aggregate Demand

به میزان کل تقاضای کالا و خدمات در اقتصاد گفته می شود. این میزان شامل کالاها/ خدمات بخشهای دولتی و خصوصی و تقاضای مشتریان و شرکتهای خارجی برای کالا /خدمات نیز میشود.

# :Aggregate Supply

کل عرضه کالاها و خدمات از سوی منابع داخلی در یک اقتصاد جهت برآوردن میزان کل تقاضا که شامل صادرات هم میشود.

# :Equity Market

اصطلاحاً به بازار سهام گفته می شود.

# :Chartist

همانگونه که قبلاً هم گفته شد، در مورد هر جفت ارزی تغییر قیمت نه تنها تصادفی نیست بلکه ناشی از عواملی است و حتی فراتر از آن از روندهای خاصی پیروی می کند. و علومی چون تحلیل بنیادی و تحلیل تکنیکال هر کدام با روش های خاص خود همواره سعی در شناخت نوسانات آینده این بازار دارند.

در علم تحلیل تکنیکال به فردی که برای درک روندهای قیمت، پیش بینی برگشتها و انعکاسات روند و تشخیص بهترین نقاط ورود و یا بهترین نقاط خروج از بازار از نمودارهای قیمت و جداول اطلاعات مهم استفاده می کند، چارتیست گفته می شود. او با مشاهده شاخصها، الگوها (الگوهای ادامه دهنده و یا الگوهای برگشتی)، جداول، سطوح حمایت و مقاومت قیمت را استنتاج میکند و نهایتاً از تمامی دانش خود برای فهمیدن اینکه که در چه قیمتی بخرد/بفروشد استفاده می کند.

# :Broker

بروکر یا کارگزار واسطهی میان بازارهای جهانی و مشتریان (خریداران/فروشندگان) است، بروکرها به سرمایه گذاران حتی با سرمایه های اندک امکاناتی را ارایه می دهند و آنها را به بازارهای جهانی خرید و فروش متصل می سازند. برخی بروکرها مشتریان خود را تنها به بازار خرید و فروش ارز متصل می کنند و برخی (ارز، کالا، فلزات گرانبها، سهام شرکت ها)، این اتصال هم با کمک نرم افزارهایی که در اختیار مشتریانشان قرار می دهند صورت می گیرد. دستوراتی که برای خرید و فروش ارز، سهام، کالا با کمک نرم افزار برای بروکر ارسال می کنید را هم به صورت و کالتی حقالعمل کاری و هم بهطور گسترده اجرا میکند.

نکته آموزشی: در شناسایی بروکری که قصد باز کردن حساب نزد او دارید بسیار وقت صرف کنید. بروکرهای خوب دارای ویژگی هایی هستند مثلاً ؛ از نرم افزارهای بسیار راحتاستفاده می کنند، اسپرد کم برای خرید و فروش جفت ارزهای اصلی دارند، میزان لوریج آنها گاهاً تا ۵۰۰۰۱ هم می رسد.

لیست برخی از بروکرها در سایت www.Forex-Persian.com آورده شده است، می توانید از این لیست هم استفاده نمایید.

## معرفی ارزها:

| EUR: يورو         | JPY: ين ژاپن     | USD: دلار امریکا   |
|-------------------|------------------|--------------------|
| NZD: دلار نيوزلند | CAD: دلار کانادا | NOK: کرون نروژ     |
| GBP: پوند انگلیس  | CHF: فرانک سوئیس | AUD: دلار استرالیا |

### موفق باشيد

تیم ترجمه فارکس پرشین **پایا**ن